# "八闽健康码"应用指南

## 目 录

| "八闽健康码" | 服务介绍                  | 1  |
|---------|-----------------------|----|
| "八闽健康码" | 操作手册                  | 4  |
| 一、用户侧   | 刂(展码端)操作说明            | 4  |
| (—)     | 个人用户端操作流程图            | 4  |
| (二)     | 下载闽政通 APP             | 5  |
| (三)     | 点击进入"八闽健康码"服务         | 6  |
| (四)     | 生成个人专属的"八闽健康码"        | 6  |
| (五)     | 为家人申领健康码              | 8  |
| (六)     | 核酸检测结果显示              | 10 |
| 二、"健身   | ₹通行码"跨省互认共享(入闽人员)操作说明 | 11 |
| (—)     | 适用对象                  | 11 |
| (二)     | 互认方式                  | 11 |
| (三)     | 应用场景及展码方式             | 11 |
| 三、用户侧   | !(个人用户主扫登记)操作说明       | 13 |
| (—)     | 个人用户主扫登记操作流程图         | 13 |
| (二)     | 扫码登记信息操作说明            | 13 |
| 四、管理侧   | 刂(政府用户电脑端)操作说明        | 15 |
| (—)     | 政府端操作流程图              | 15 |
| (二)     | 账号生成                  | 16 |
| (三)     | 登录                    | 16 |
| (四)     | 子账号管理                 | 17 |
| (五)     | 扫码记录                  | 18 |
| (六)     | 职工健康管理                | 20 |
| (七)     | 单位组织管理                | 21 |
| (八)     | 数据上报和数据接收             | 23 |
| (九)     | 企业服务点管理               | 24 |
| (+)     | 人流预警管理                | 26 |
| 五、管理侧   | 刂(企业用户电脑端)操作说明        | 28 |
| (—)     | 企业端流程图                | 28 |
| (二)     | 具体操作                  | 28 |
| 六、企业、   | 政府(扫码端)操作说明           | 44 |
| (—)     | 扫码员端流程图               | 44 |
| (二)     | 具体流程                  | 45 |

### "八闽健康码"服务介绍

"八闽健康码"由福建省数字办会同省卫健委、医保局、公 安厅、统计局和省经济信息中心、数字中国研究院(福建)依托 闽政通 APP 建设,汇聚了居民电子健康档案、住院和门诊记录、 购药记录、疫情高发地区入闽人员信息、全国确诊和疑似病例、 全国可能密切接触者、封闭管理小区居民以及福建省卫健、医保、 公安等相关基础数据,具有**汇聚数据全、核验信息快、通行效率** 高、无需手工填报等技术应用优势。

作为电子凭证,"八闽健康码"可应用于省内交通卡口(除 入闽卡口外)、小区(村)通行以及企业复工申请等场景,方便 福建省居民出门出行、返岗复工和疫情防控。

"八闽健康码"服务对象分为两大类:

一是面向社会公众。闽政通 APP 用户完成 L4 级实名认证后, 一键申领"八闽健康码",无须手工填报和提交数据,也不需要 配备专用扫码枪,系统将自动进行后台数据核查比对,根据比对 结果分别生成绿色、橙色两种不同颜色的二维码。其中,**绿色**表 示该居民健康状况核验通过。橙色表示该居民健康状况核验不通 过,至少属于以下六种情况之一:

(1) 属于新冠肺炎确诊人员、疑似人员。

(2) 属于确诊或疑似人员的可能密切接触者。

(3) 来自疫情高发地区人员。

(4) 属于实行封闭管理小区的居民。

(5) 14 天内在我省有发热门诊就诊记录。

(6) 14 天内在我省有购买退烧药品记录。

完成L4级实名认证的用户,最多可为8名家人申领"八闽健康码",包括4名55周岁以上父母(含配偶父母)、3名16周岁以下子女和1名配偶。

二是面向管理机构。"八闽健康码"同时为机关事业单位、 企业和社区(村)等机构提供扫码申报核查和人员数据管理服务, 可应用于机关办公、企业复工、小区(村)出入、交通通行不同 场景,通过扫码核查获取用户基本信息、健康防控信息、当前位 置信息并记录上报,实现快速通行;同时,可在管理侧电脑端的 进行人员数据管理和可视化数据分析展示,以及自动制表并自动 关联或在线推送上级管理部门。管理人员无需配备专用扫码枪, 使用"法人用户"登录闽政通 APP,选择"出入扫码服务"即可 核查获取用户疫情防控相关的健康信息及分区分级信息快速验 证通行。

2020年2月20日,福建省出台《企业和项目复工复产用工服务导则》,明确要求全面推广应用"八闽健康码",各地要在企业返岗复工、交通出行、商务楼宇、进出小区等场合,充分运用"八闽健康码" 亮码通行。

使用中如有问题,用户可以向福建省经济信息中心咨询。

2

| 应用名称                 | 客服热线          |            |             |  |
|----------------------|---------------|------------|-------------|--|
| 闽政通 APP              | 400-1033-673  |            |             |  |
| 福建省社会用户实<br>名认证和授权平台 | 0591-62623959 |            |             |  |
| 八闽健康码                | 服务时间:         | 8:00-12:00 | 14:00-18:00 |  |

福建省经济信息中心联系方式

### "八闽健康码"操作手册

一、用户侧(展码端)操作说明(一)个人用户端操作流程图

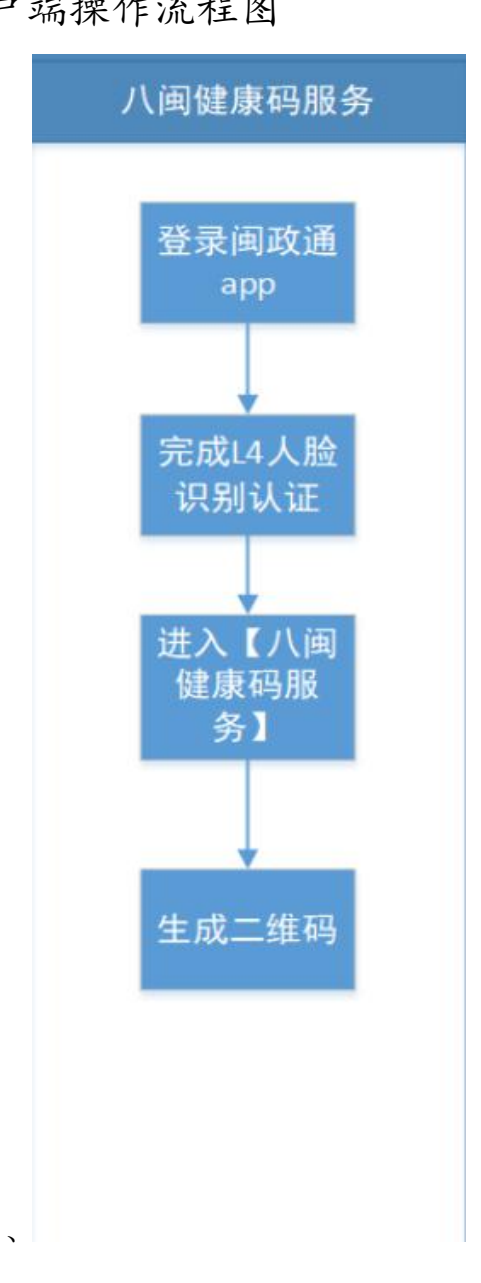

### (二)下载闽政通 APP

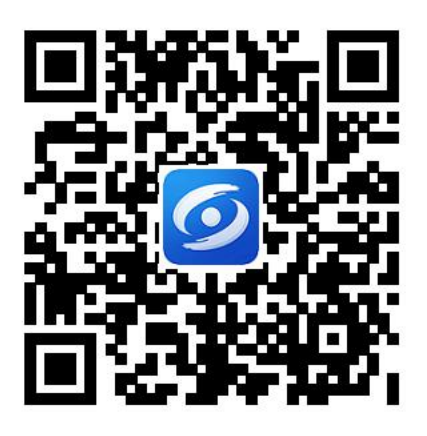

闽政通 APP 下载二维码

1. 登录闽政通 APP 个人用户端。

2. 完成 L4 人脸识别认证。

| ×                   |       | <        | 实名认证                     |       |
|---------------------|-------|----------|--------------------------|-------|
| <b>汤</b> 过百胜革 往来闲政通 |       |          |                          |       |
| 个人用户 法人用户           |       |          | 实名安全验证                   |       |
|                     | Υ.    | 为        | 了提供更高级的服务,需要验            | 证身份信息 |
| 登录密码                |       |          |                          |       |
| 手机动态码登录             | 忘记密码? | <b>e</b> | 身份实名认证<br>L3 可享受政务查询服务   | 已认证   |
| 登录                  |       |          |                          | -     |
| 我要注册                |       | [0]      | 人像识别认证<br>L4 可享受更多政务办事服务 | 已认证   |
| 支持使用以下账号登录          |       |          |                          |       |
| 交付宝         更多      |       | Ē        | 银行卡认证<br>L5 可享受在线支付服务    | 已认证   |

(三)点击进入"八闽健康码"服务

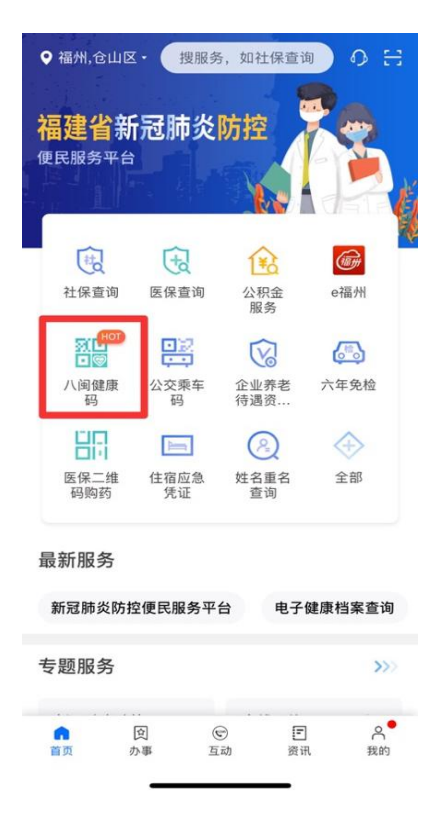

(四)生成个人专属的"八闽健康码"

1. 二维码颜色为绿色,表示该居民健康状况核验通过。

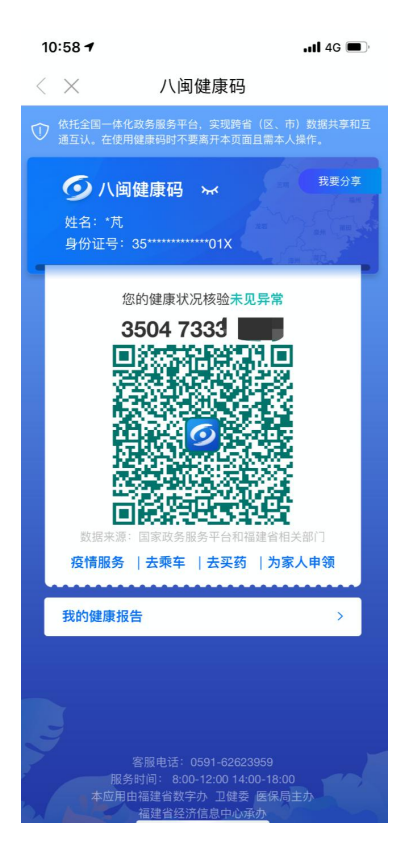

本人健康码为绿色,页面增加【疫情服务】、【去乘车】、 【去买药】和【为家人申领】入口。点击【疫情服务】入口,进 入"新冠疫情防控便民服务平台"专题页面,使用疫情相关服务; 点击【去乘车】,跳转到公交乘车码页面,可申领电子公交卡; 点击【去买药】,跳转到医保二维码购药页面,可进行扫码购药; 点击【为家人申领】,跳转到申领详情页面(详见下文)。

二维码颜色为橙色,表示该居民健康状况核验不通过,至
 少属于以下六种情况之一:

7

(1) 属于新冠肺炎确诊人员、疑似人员。

(2) 属于确诊或疑似人员的可能密切接触者。

(3) 来自疫情高发地区人员。

(4) 属于实行封闭管理小区的居民。

(5) 14 天内在我省有发热门诊就诊记录。

(6) 14 天内在我省有购买退烧药品记录。

出于健康角度考虑,将会隐藏【疫情服务】、【去乘车】、 【去买药】和【为家人申领】。

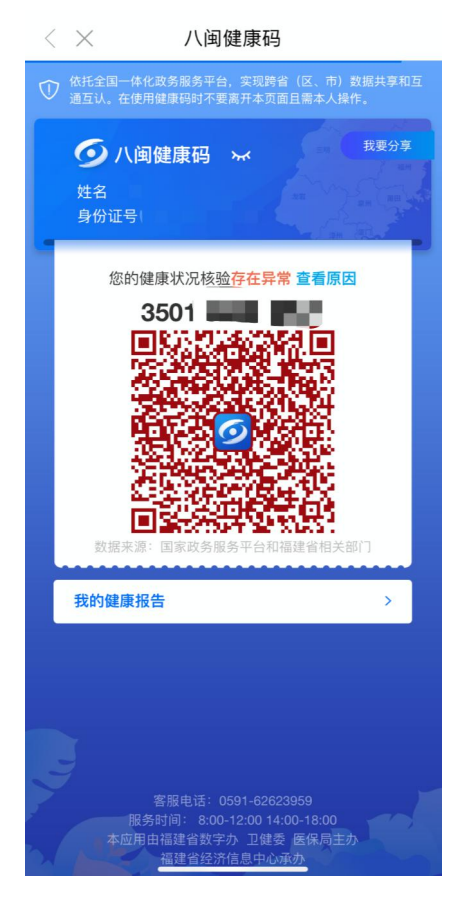

(五) 为家人申领健康码

 1.针对家庭中无手机或不方便提交健康码的老人或小孩,新 增【为家人申领】入口。完成L4级实名认证的用户,最多可为8 名家人申领"八闽健康码",包括4名55周岁以上父母(含配 偶父母)、3名16周岁以下子女和1名配偶。不同用户不能重复 为同一身份证用户申领。(目前暂不支持删除家人健康码,后期 会同步优化。)

点击【为家人申领】,可进入详情的信息填报页面,主要填 报家人的基本信息和健康信息(注意务必保证填报信息真实有 效)。

| ●●●○○ 中国移动                                                              | 上午10:25                                                                     | <b>0</b> 75% <b>-</b> |
|-------------------------------------------------------------------------|-----------------------------------------------------------------------------|-----------------------|
| <                                                                       | 八闽健康码                                                                       |                       |
| ⑦ 您的家人若无手机或<br>有效                                                       | 成不方便提交,可为其申领但请务;                                                            | 必确保信息真实               |
| 他/她与您的关系                                                                |                                                                             | 子女关系                  |
| 他/她的姓名                                                                  | 请输                                                                          | 入真实的姓名                |
| 他/她的证件类型                                                                |                                                                             | 请选择▼                  |
| 他/她的证件号码                                                                | 请输入真                                                                        | 实的证件号码                |
| 他/她的手机号码                                                                | 请输入真                                                                        | 实的电话号码                |
| 验证码                                                                     | 请输入验证码                                                                      | 获取验证码                 |
| 他/她的健康信息                                                                |                                                                             |                       |
| 他/她目前是否在福建                                                              | 省内                                                                          | 请选择 -                 |
| 他/她最近14天是否离                                                             | 开过福建                                                                        | 请选择 、                 |
| 是否处于隔离中 , 或]<br>人有密切接触 , 或确i                                            | 14天内与确诊病<br>②出院未满14天                                                        | 请选择 -                 |
| 他/她是否有发热、气                                                              | 促或呼吸道症状                                                                     | 请选择 -                 |
| 目前健康状况是否有其                                                              | 其他异常                                                                        | 请选择 -                 |
| 本人郑重承诺                                                                  |                                                                             |                       |
| 为疫情防控,本人确认<br>授权,同意将以上信息<br>门统筹管理。本人承认<br>指自使用及披露被代<br>本人愿承担相应的法行       | 人已获取被待领人合法有效<br>急依法提交到省疫情防控部<br>若未经被代领人同意,不会<br>ر人的健康码。如有违反,<br>聿责任。        | ۲                     |
| 上述信息已经过被代<br>被代领人对信息内容的<br>果信息有误或缺失,2<br>的法律责任。同时,2<br>疫管控的各项规定,副<br>求。 | 员人本人确认核实,本人及<br>的真实性和完整性负责。如<br>本人及被代领人愿承担相应<br>本人及被代领人保证遵守防<br>配合并听从答项措施和要 | ٢                     |
|                                                                         | 提交                                                                          |                       |
|                                                                         | and the                                                                     |                       |

2. 提交成功后,可生成家人的健康码。若为多名家人生成健康码,可在【切换健康码】页面进行切换。

| ●●●○○ 中国移动  | 上午10:25 | <b>0</b> 75% <b>-</b> |
|-------------|---------|-----------------------|
| <           | 切换健康码   |                       |
| 本人健康码       |         |                       |
| <b>彡</b> *阳 |         | 查看>                   |
| 为家人申领健康码    |         |                       |
| <b>④</b> *阳 |         | 查看>                   |
| <b>6</b> *A |         | 查看>                   |

(六) 核酸检测结果显示

为了进一步提高健康通行码的精准度,"八闽健康码"新 增核酸检测结果显示功能,页面将会显示用户本人近7天内核酸 检测信息,包括核酸检测时间和结果。

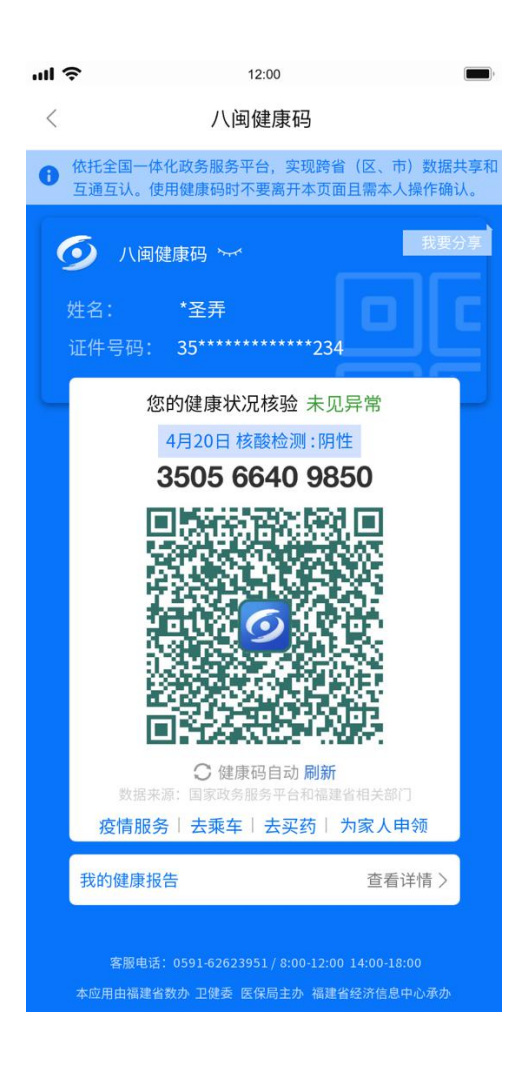

二、"健康通行码"跨省互认共享(入闽人员)操作说明

(一) 适用对象

外省(市、区)入闽人员。

(二) 互认方式

通过闽政通 APP"八闽健康码"与国家政务服务平台"防疫健康信息码"进行对接,依托全国一体化政务服务平台共享跨地区防疫健康信息数据,实现"健康通行码"跨省互认共享。

(三) 应用场景及展码方式

1. 入闽前

入闽人员提前1至3天申领出发地所在省(市、区)的"健康通行码";出发地的政务服务平台将"健康通行码"信息推送到国家政务服务平台。

同时提前下载闽政通 APP, 做好申领"八闽健康码"的前期 工作(注册、登录以及高级实名认证)。

2. 入闽时

可以选择以下两种方式之一:

(1) 入闽人员选择使用闽政通 APP 申领"八闽健康码"。

闽政通APP通过全国一体化政务服务平台自动获取出发地的"健康通行码"信息,并集成到"八闽健康码"中。

扫码人员通过闽政通 APP"出入扫码服务",对入闽人员的 专属"八闽健康码"进行扫码,实现对入闽人员防疫健康信息的 核验。

(2)入闽人员选择使用国家政务服务平台的"防疫健康信息码"。

国家政务服务平台通过全国一体化政务服务平台自动获取出发地的"健康通行码"信息,并集成到"防疫健康信息码"中。

扫码人员通过闽政通 APP"出入扫码服务",对入闽人员的 专属"防疫健康信息码"进行扫码,实现对入闽人员防疫健康信 息的核验。

(3)在不需进行扫码的应用场景,入闽人员也可以选择使用出发地所在省(市、区)"健康通行码"。

12

3. 入闽后

入闽后,按照在闽人员的要求,使用闽政通 APP"八闽健康码" 作为出行的"健康通行码"。

三、用户侧(个人用户主扫登记)操作说明

(一) 个人用户主扫登记操作流程图

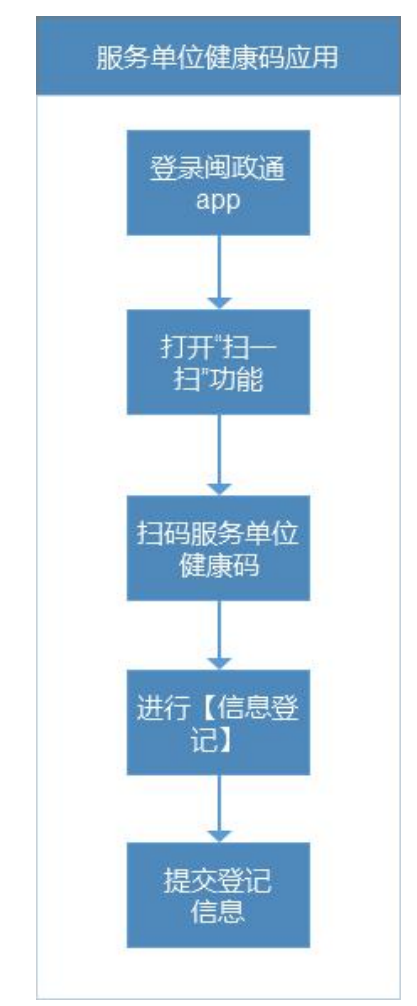

(二) 扫码登记信息操作说明

1. 下载闽政通 APP。

2. 登录闽政通 APP 个人用户端。

3. 完成 L4 人脸识别认证。

4. 生成个人专属"八闽健康码"。

用户进行主动扫码登记的前必须至少生成过一次"八闽健康码",若历史有生成过"八闽健康码"则可省略步骤3。

1. 打开闽政通 APP-扫一扫功能。

2. 扫描服务单位健康码。

扫描服务单位健康码后,可查看服务单位的健康码信息以及服务单位当前在岗员工的健康码状态以及体温情况。

|                                | <sup>38动 上午10:25</sup><br>瑞幸咖啡luckincoffee |                                                                                |                                                    |  |
|--------------------------------|--------------------------------------------|--------------------------------------------------------------------------------|----------------------------------------------------|--|
| <b>8</b> 9月 <b>8</b> 年<br>③ 世対 | Luckin coffee<br>Luckin coffee             | 瑞幸咖啡lucki<br>(5-社会個形長): 9100<br>(2) 今日在岗员工:<br>(3) 健康码合格率:<br>(3) 州市鼓楼区软件大道895 | ncoffee<br>9999394758881H<br>55人<br>100%<br>号软件园F区 |  |
| 员工                             | 健康信息                                       |                                                                                |                                                    |  |
| 01                             | 李晓明                                        | 今日体温正常                                                                         | 健康码:绿码                                             |  |
| 02                             | 张阿德                                        | 今日体温正常                                                                         | 健康码: <b>绿码</b>                                     |  |
| 03                             | 洪晓琳                                        | 今日体温正常                                                                         | 健康码: <b>绿码</b>                                     |  |
| 04                             | 陈文杰                                        | 今日体温正常                                                                         | 健康码: <b>绿码</b>                                     |  |
| 05                             | 黄亮                                         | 今日体温正常                                                                         | 健康码: <b>绿码</b>                                     |  |
| 06                             | 张辰                                         | 今日体温正常                                                                         | 健康码: <b>绿码</b>                                     |  |
| 07                             | 白婷婷                                        | 今日体温正常                                                                         | 健康码: <b>绿码</b>                                     |  |
|                                |                                            | 信自惑行                                                                           |                                                    |  |

点击"信息登记"进入信息登记页面,可进行个人信息申报。 在信息登记页面选择登记成员,可替家庭成员登记。

| 📶 中国移动 🗢         | 22:16                                   | ② 28%     ③ | •••• 中国移动 4G     | 16:49               | @ 🛛 50% 💷 🗲 |
|------------------|-----------------------------------------|-------------|------------------|---------------------|-------------|
| $\langle \times$ | 信息登记                                    |             | $\langle \times$ | 信息登记                |             |
| 请您按照各项(          | 言息上报本人真实的健周                             | ē信息:        |                  |                     |             |
| 登记成员             | •                                       | ν.          |                  |                     |             |
| 姓名               | ۶L                                      |             |                  |                     |             |
| 性别               | 男                                       |             |                  |                     |             |
| 证件类型             | 居民身份证                                   |             |                  | 提交成功,感谢配合           |             |
| 证件号码             | 35************************************* |             | (3利              | 少)后跳转至八闽健康 <b>码</b> | 马页面         |
| 电话号码             | 150*** <i>э</i>                         |             |                  | 查看健康码信息             |             |
| 是否有以下症状          | 犬(必选)                                   |             |                  | 关闭                  |             |
| ✓ 无症状            |                                         |             |                  |                     |             |
| ⊘ 发热             |                                         |             |                  |                     |             |
| ● 干咳             |                                         |             |                  |                     |             |
| → 身体乏力           | b                                       |             |                  |                     |             |
| ✓ 其他症状           | 犬                                       |             |                  |                     |             |

### 四、管理侧(政府用户电脑端)操作说明

(一) 政府端操作流程图

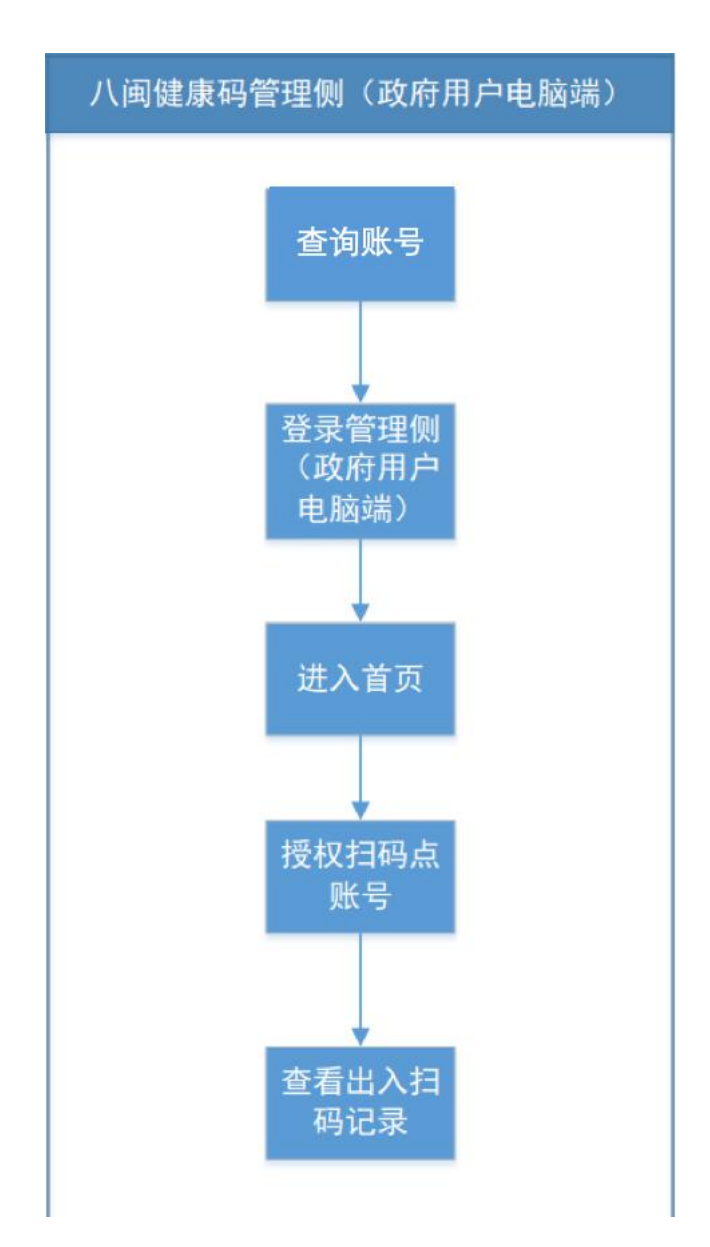

(二) 账号生成

政府端的账号已统一配置,请登录福建省政务信息网 http://10.100.10.152/bmjkm,输入单位名称和统一社会信用代 码,获取对应的用户名和密码。

(三) 登录

访问互联网地址 https://mztapp.fj.gov.cn:8191/

### 在"法人用户"登入框内通过输入本单位账号,进入首页。

(四) 子账号管理

点击子账号管理,为各个扫码端的工作人员添加账号。添加 好的子账号可直接登录闽政通 APP 法人用户端使用扫码端服务。 账号为手机号,默认密码为 abc@123456。

|               |                   |                       |      |        |                     | 福建省经济信息中心-政府网站处(25) | (测试) 退出 |
|---------------|-------------------|-----------------------|------|--------|---------------------|---------------------|---------|
| (政府用户电龄篇)     | ┃ 子账号3<br>手机号码: i | <b>刘表</b><br>青输入完整手机号 | Q 查询 |        |                     |                     |         |
| 合首页           | + 新增              | 會 批量删除                |      |        |                     |                     | RP      |
| 念 出入扫码记录      |                   | 齐号 手机号                |      | 经办人姓名  | 注册时间                | 操作                  |         |
| 参子账号管理        |                   | 1                     |      | -      | 2020-02-27 10:17:43 | 信息修改 翻除信息           |         |
| ↓ 职工健康管理      |                   | 2                     |      |        | 2020-02-27 10:16:23 | 信息修改 删除信息           |         |
| 秦单位组织管理       |                   | 3                     |      |        | 2020-02-26 14:48:25 | 信息修改 删除信息           |         |
| ◆ ¥/#62 L-1/2 |                   | 4                     |      | 1000   | 2020-02-25 14:48:12 | 信息修改 翻除信息           |         |
| ALTANX &      |                   | 5                     |      | 1000   | 2020-02-25 14:15:42 | 信息修改 删除信息           |         |
| 参数据接收         |                   | 6                     |      | 100    | 2020-02-25 11:04:00 | 信息修改 删除信息           |         |
|               |                   | 7                     |      | (1996) | 2020-02-23 20:02:51 | 信息修改 翻除信息           |         |
|               |                   | 8                     |      |        | 2020-02-21 19:14:36 | 信息修改 删除信息           |         |

### (五) 扫码记录

1.点击"扫码记录"可以看到,本单位各个扫码点的扫码记录。

|                                                         |            |                  |      |           | 0         | 福建省经济信息 | 》中心-政府网站处 | (25) (测试) 〕  |
|---------------------------------------------------------|------------|------------------|------|-----------|-----------|---------|-----------|--------------|
| $\bigcirc$                                              | 出入扫码记录     |                  |      |           |           |         |           |              |
| 间键面积管理机(改应用户由脑梁)                                        | 姓名:        | 证件号码:            |      | 通行区域:     |           |         |           |              |
| Hallondok (Halei vat D.2. (Hovi J.1.2) , Filipitrini ), | 体温结果: 请选择  | ▼ 人员类型: 请选择      | *    | 扫码日期: 开始  | 时间~结束时间   |         |           |              |
| 首页                                                      | Q 查询 C 重置  |                  |      |           |           |         |           |              |
| 出入扫码记录                                                  | 序号 姓名      | 证件号码 通行区域        | 扫码点  | 扫码员       | 扫码时间      | 人员类型    | 体温结果      | 操作           |
| 子账号管理                                                   | 1          | 350402198 福建省经济  | 大门   | 150591556 | 2020-02-2 | 普通群众    | 未反馈       | 查看详情         |
| 只工健康管理                                                  | 2          | 350402198 福建省经济  | 大门   | 150591556 | 2020-02-2 | 普通群众    | 未反馈       | 查看详情         |
| 位组织管理                                                   | 3          | 350521198 福建省住建厅 | 大门1  | 156599965 | 2020-02-2 | 普通群众    | 未反馈       | 查看详情         |
| 据上报                                                     | 4          | 350721198 福建省经济  | 大院门岗 | 139607794 | 2020-02-2 | 普通群众    | 体温正常      | 查看详情         |
| 据接收                                                     | 5          | 352203198 福建省经济  | 大院门岗 | 139607794 | 2020-02-2 | 普通群众    | 体温正常      | 查看详情         |
|                                                         | 6          | 350103199 福建省经济  | 大院门岗 | 139607794 | 2020-02-2 | 普通群众    | 体温正常      | 查看详情         |
|                                                         | 7          | 350102197 福建省经济  | 大院门岗 | 139607794 | 2020-02-2 | 普通群众    | 体温正常      | 查看详情         |
|                                                         | <u>غ</u> 8 | 350784198 福建省经济  | 大院门岗 | 139607794 | 2020-02-2 | 普通群众    | 体温正常      | 查看详情         |
|                                                         | 9          | 350321199 福建省经济  | 大院门岗 | 139607794 | 2020-02-2 | 普通群众    | 体温正常      | <b>造</b> 看详情 |

### 2. 点击查看详情可看到本次通行记录的全部信息。

|                   |        |                     |       |                                                                                                    | 福建省经济信息由心-政府网站协 (25) | (306f) |
|-------------------|--------|---------------------|-------|----------------------------------------------------------------------------------------------------|----------------------|--------|
| 6                 |        |                     |       |                                                                                                    |                      |        |
|                   | 出入扫码记录 |                     |       |                                                                                                    |                      |        |
|                   | 个人信息   |                     |       |                                                                                                    |                      |        |
| 八闽健康码管理侧(政府用户电脑端) | 姓名     | 100                 | 性别    | 男                                                                                                    |                      |        |
| 合 首页              | 证件号码   |                     | 户籍所在地 |                                                                                                    |                      |        |
|                   | 籍贯     | 福建省                 | 居住地址  | Contract of the local division of the local division of the local |                      |        |
| ◎ 出入扫码记录          | 人员类型   | 普通群众                | 手机号   | Company of Company                                                                                                    |                      |        |
| 念 子账号管理           | 扫码记录   |                     |       |                                                                                                    |                      |        |
| ♪ 职工健康管理          | 通行区域   | 福建省经济信息中心           |       | 扫码点 大门                                                                                                    |                      |        |
| ◎ 单位组织管理          | 扫码时间   | 2020-02-27 11:01:19 |       | 通行原因                                                                                                    |                      |        |
| 参数据上报             | 具体位置   | -                   |       |                                                                                                    |                      |        |
| 参数据接收             | 体温结果   | 未反馈                 |       |                                                                                                    |                      |        |
|                   | 扫码员信息  |                     |       |                                                                                                    |                      |        |
|                   | 姓名     | 1000                | 手机号   |                                                                                                    |                      |        |
|                   | 证件号码   |                     |       |                                                                                                    |                      |        |
|                   |        |                     |       |                                                                                                    |                      |        |

点击某个通行人员的姓名还可看到,该人员所有的基础信息、通行记录和健康上报记录。

|                   |               |            |          |                     | () 福建省约    | 经济信息中心-政府网站处(25) | (测试) 退出 |
|-------------------|---------------|------------|----------|---------------------|------------|------------------|---------|
| 9                 | 个人数据汇总        |            |          |                     |            |                  | 返回      |
| 八闽健康码管理侧(政府用户电脑端) | 姓名:           |            | 性别:男     |                     | 证件号码       |                  |         |
| 合首页               | 户籍所在地:        |            | 籍贯:福建省   |                     | 居住地址:      | 福建省福州市仓山区        |         |
| 念 出入扫码记录          | 入页尖空: 自週群从    |            | -ms.     |                     |            |                  |         |
| 念 子账号管理           | 扫码记录 健康上报记录   | ₹          |          |                     |            |                  |         |
| ~ 职工健康管理          | 通行区域:         | 体温结果:      | 请选择体温结果  | ▽ 扫码日期:             | 请选择开始至结束时间 | Q 查询 C 重置        |         |
| ♦ 单位组织管理          | 通行区域          | 扫码点        | 扫码员      | 扫码时间                | 通行原因       | 体温结果             | 操作      |
| 参 数据上报            | 福建省经济信息中心     | 大门         | 15059155 | 2020-02-27 11:01:19 |            | 未反馈              | 查看详情    |
| ◎ 数据接收            | 福建省经济信息中心     | 大门         | 15059155 | 2020-02-27 10:57:10 |            | 未反馈              | 查看详情    |
|                   | 福建省经济信息中心     | 大院门岗       | 13960779 | 2020-02-27 08:36:35 | 工作         | 体温正常             | 查看详情    |
|                   | 福建省经济信息中心     | 大院门岗       | 13960779 | 2020-02-26 08:42:31 | 工作         | 体温正常             | 查看详情    |
|                   | 福建省经济信息中心     | 大院门岗       | 13960779 | 2020-02-26 08:42:18 |            | 未反馈              | 查看详情    |
|                   | 10条/页 > 共5条 〈 | 1 > 到第 1 页 | 确定       |                     |            |                  |         |

点击某个扫码人员的姓名也可查看扫码人员所有的基础
 信息和扫码记录。

|                   |         |             |            |     |              | ▲建省经济 | 齐信息中心-政府网站 | 赴 (25) (測试) 退出 |
|-------------------|---------|-------------|------------|-----|--------------|-------|------------|----------------|
| 9                 | 扫码员数据汇总 |             |            |     |              |       |            | 返回             |
| 八闽健康码管理则(政府用户电脑端) | 扫码员姓名:  |             |            |     |              |       |            |                |
| 合首页               | 证件号码:   |             |            |     |              |       |            |                |
| ◎ 出入扫码记录          |         |             |            |     |              |       |            |                |
|                   | 1 扫码记录  |             |            |     |              |       |            |                |
| ト 职工健康管理          | 通行区域:   | 扫码日         | ]期: 开始时间~结 | 束时间 | 体温结果: 请选择    | ~     |            |                |
| ◎ 单位组织管理          |         |             |            |     |              |       |            |                |
| ◎ 数据上报            |         |             |            |     |              |       |            |                |
| ◎ 数据接收            | 序号 姓名   | 证件号码        | 通行区域       | 扫码点 | 扫码时间         | 人员类型  | 体温结果       | 操作             |
|                   |         | 35040219860 | 福建省经济信     | 大门  | 2020-02-27 1 | 普通群众  | 未反馈        | 查看详情           |
|                   | 2       | 35040219860 | 福建省经济信     | 大门  | 2020-02-27 1 | 普通群众  | 未反馈        | 查看详情           |
|                   | 3       | 35042419911 | 福建省经济信     | 大门  | 2020-02-27 0 | 普通群众  | 体温正常       | 查看详情           |
|                   | 4       | 35010219780 | 福建省经济信     | 大门  | 2020-02-27 0 | 普通群众  | 体温正常       | 查看详情           |

(六) 职工健康管理

1. 点击"职工健康管理",可查看本单位或部门职工的健康
 上报情况(需先导入单位职工信息)。

| 9                  | 职工健康管理        |              |            |       |       |        | [ | 返回 |
|--------------------|---------------|--------------|------------|-------|-------|--------|---|----|
| (闽健康码管理侧 (政府用户电脑端) | 职工姓名:         | 最新上报时间:      | 请选择开始至结束时间 | 证件号码: | 请输入完整 | 证件号码   |   |    |
| 了首页                | 最新上报结果: 请选择   | *            |            |       |       |        |   |    |
| ≥ 出入扫码记录           | Q 蓟 0 重重      |              |            |       |       |        |   |    |
| ◎ 子账号管理            | 序号 姓名         | 证件号码         | 手机号码 最新上   | 报时间 最 | 新上报结果 | 操作     |   |    |
| - 职工健康管理           | 1             |              | 2020-      | )2-26 | 已上报   | 查看历史记录 |   |    |
| 前位组织管理             | 2             |              | 2020-      | )2-26 | 已上报   | 查看历史记录 |   |    |
| -FILOLOVEAT        | 3             |              | 2020-      | )2-26 | 已上报   | 查看历史记录 |   |    |
|                    | 4             |              | 2020-      | )2-25 | 未上报   | 查看历史记录 |   |    |
|                    | 5             |              | 2020-      | )2-17 | 未上报   | 查看历史记录 |   |    |
|                    | 6             |              |            |       | 未上报   |        |   |    |
|                    | 10条/页 • 共6条 < | 1 〉 到第 1 页 确 | 定          |       |       |        |   |    |

点击"查看历史记录",可以查看单个职工以往健康上报的记录。

|                   |                       |                        | 0    | 福建省经济信息中心-政府网站处(25) | (测试) 退出 |
|-------------------|-----------------------|------------------------|------|---------------------|---------|
|                   |                       |                        |      |                     |         |
|                   | 健康上报记录                |                        |      |                     | 返回      |
| 八闽健康码管理侧(政府用户电脑端) | 姓 名:                  |                        |      |                     |         |
| 合首页               | 证件号码:                 |                        |      |                     |         |
| ● 出入扫码记录          | 上报时间: 请选择开始至结束时间      | 上报类型: 请选择 🔻            |      |                     |         |
| 参 子账号管理           | Q 查询 C 重置 C 批量导出      |                        |      |                     |         |
| ~ 职工健康管理          | 序号 上报时间               | 上报地址                   | 上报类型 | 上报详情                |         |
| ◎ 单位组织管理          | 1 2020-02-26 14:36:18 | 福建省福州市闽侯县荆溪镇福鼓社区       | 他人上报 | 查看                  |         |
|                   | 2 2020-02-23 23:12:22 | 福建省福州市闽侯县荆溪镇入园路12号厚屿新村 | 本人上报 | 查看                  |         |
|                   | 3 2020-02-23 23:09:52 | 福建省福州市闽侯县荆溪镇入园路12号厚屿新村 | 本人上报 | 重荷                  |         |
|                   | 4 2020-02-23 22:50:16 | 福建省福州市闽侯县荆溪镇入园路12号厚屿新村 | 本人上报 | 直看                  |         |
|                   | 10 条/页 🔻 共4条 🤇 1 > 到第 | 1 页 确定                 |      |                     |         |
|                   |                       |                        |      |                     |         |
|                   |                       |                        |      |                     |         |
|                   |                       |                        |      |                     |         |
|                   |                       |                        |      |                     |         |

 点击"查看详情",可以查看单个职工其中一条的上报详 情内容。

|                   |                        |                |              |           | 福建省经济信息中心-政府网站     故     府     网     甘     日     市     市           市 | と (25) (测试) 退出 |
|-------------------|------------------------|----------------|--------------|-----------|----------------------------------------------------------------------------------------------------|----------------|
|                   |                        |                |              |           |                                                                                                    |                |
| <b>Y</b>          | 健康上报详情                 |                |              |           |                                                                                                    | 返回             |
| 八国健康码管理例(政府用户电脑端) | 上报类型:他人上报              |                |              |           |                                                                                                    |                |
| <b>企首页</b>        | 上报地址: 福建省福州市修<br>上报人信息 | 明侯县荆溪镇福鼓社区     |              |           |                                                                                                    |                |
| 常 出入扫码记录          | 填报                     | 信枝             | 観人证          | 2034730   |                                                                                                    |                |
| 参 子账号管理           | 填报人电社                  | 7591179        |              |           |                                                                                                    |                |
| ~ 职工健康管理          | 基本信息                   |                |              |           |                                                                                                    |                |
| ◎ 单位组织管理          | _                      | 农              | 性别           | 男         |                                                                                                    |                |
|                   | 证件类型                   | 普通护照           | ΤĒ           | 172114    |                                                                                                    |                |
|                   | 出生日期                   | 2020-02-26     | 电i           | 8542225   |                                                                                                    |                |
|                   | 国籍/地区                  | 中国大陆           | 户籍所在地        | 福建省福州市鼓楼区 |                                                                                                    |                |
|                   | 籍贯                     | 福建省            | 居住地址         | 福建省福州市鼓楼区 |                                                                                                    |                |
|                   | 详细地址                   | 总额小区           |              |           |                                                                                                    |                |
|                   | 工作单位                   | 福建省经济信息中心-政府网站 | 站处 (25) (测试) |           |                                                                                                    |                |
|                   | 活动区域                   |                |              |           |                                                                                                    |                |

(七) 单位组织管理

 1. 点击"单位组织管理",可查看本单位全部职工基础信息, 包括姓名、证件号码和电话号码。

| 頭音管理側 (政府用户电脑端) | 单位职工姓名: | 请输入姓名       | 职工证件号码: 请输入完整证件号码 | ) 职工手机号码: | 请输入完整手机号码           |           |
|-----------------|---------|-------------|-------------------|-----------|---------------------|-----------|
|                 | 信息新增时间: | 请选择开始至结束时间  |                   |           |                     |           |
|                 |         |             |                   |           |                     |           |
|                 | Q 查询 (  | ○ 重置 + 新増 € | 「批量删除」            | 出         |                     |           |
|                 | 序号      | 姓名          | 证件号码              | 手机号码      | 信息新增时间              | 操作        |
| 康管理             | 1       |             |                   |           | 2020-02-26 14:09:24 | 信息修改 删除信息 |
| 织管理             | 2       |             |                   |           | 2020-02-26 12:10:01 | 信息修改 删除信息 |
|                 | 3       |             |                   |           | 2020-02-26 09:21:22 | 信息修改 删除信息 |
|                 | 4       |             |                   |           | 2020-02-26 09:21:22 | 信息修改 删除信息 |
|                 | 5       |             |                   |           | 2020-02-26 09:21:22 | 信息修改 删除信息 |
|                 |         |             |                   |           | 2020 02 26 00:21:22 |           |

### 2. 点击"信息修改",可进行修改单个职工信息。

|                   |          |                  |          |                    |             | 福建省经济信息中心-1         | 收府网站处(25)(测试) 退出 |
|-------------------|----------|------------------|----------|--------------------|-------------|---------------------|------------------|
| 9                 | 单位组织     | <b>只信息</b> (若因导入 | 的职工信息存在姓 | 名或证件号码错误,导致职工      | 健康状况无法获取,请及 | 时修改) 下载导入模板>        |                  |
| 八闽健康码管理侧(政府用户电脑端) | 单位职工姓名   | : 请输入姓名          | 职口       | 证件号码: 请输入完整证件号码    | B 职工手机号码:   | 请输入完整手机号码           |                  |
|                   | 信息新增时间   | : 请选择开始至结        | 束时间      |                    |             |                     |                  |
| 合 首页              |          |                  | 修改信息     |                    | ×           |                     | 00               |
| ◎ 出入扫码记录          | Q 查询     |                  | 姓 夕      |                    | _           |                     |                  |
| ◎ 子账号管理           | E B      | 号 姓名             | × 1      |                    | _           | 信息新增时间              | 操作               |
| ~ 职工健康管理          |          | 1 柴玲             | 证件号码     |                    |             | 2020-02-26 14:09:24 | 信息修改 删除信息        |
| ◎ 单位组织管理          |          | 2 陈倩倩            | 手机号码     |                    |             | 2020-02-26 12:10:01 | 信息修改 删除信息        |
|                   |          | 3 吴伟荣            |          | 立即提交重置             |             | 2020-02-26 09:21:22 | 信息修改 删除信息        |
|                   |          | 4 林辉煌            |          |                    |             | 2020-02-26 09:21:22 | 信息修改 删除信息        |
|                   |          | 5 陈鑫             |          | 350626199606060014 | 13110528986 | 2020-02-26 09:21:22 | 信息修改 删除信息        |
|                   |          | 6 方信枝            |          | 350121199702034730 | 13507591179 | 2020-02-26 09:21:22 | 信息修改 删除信息        |
|                   | 10 条/页 🔻 | 共6条 < 🚺          | > 到第 1 3 | ā 确定               |             |                     |                  |
|                   |          |                  |          |                    |             |                     |                  |
|                   |          |                  |          |                    |             |                     |                  |

点击"删除信息"/"批量删除",可删除单个或多个职工的信息。

|                    |           |             |                    |             | 福建省经济信息中心-政府        | 网站处(25)(测试) 退 |
|--------------------|-----------|-------------|--------------------|-------------|---------------------|---------------|
| 9                  | 单位组织信     | 息(若因导入的职工信息 | 急存在姓名或证件号码错误,导致职工  | 健康状况无法获取,请及 | 时修改)下载导入模板>         |               |
| (闽健康码管理侧 (政府用户电脑端) | 单位职工姓名: 训 | 输入姓名        | 职工证件号码: 清输入完整证件号码  | 职工手机号码:     | 请输入完整手机号码           |               |
|                    | 信息新增时间: 词 | 选择开始至结束时间   |                    |             |                     |               |
| ;首页                |           |             |                    |             |                     | 99            |
| \$ 出入扫码记录          |           |             |                    | <u>*</u>    |                     |               |
| 多子账号管理             | 序号        | 姓名          | 提示                 | ×<br>机号码    | 信息新增时间              | 操作            |
| 职工健康管理             | 1         | 柴玲          | ? 请确认是否删除该数据       | 980269582   | 2020-02-26 14:09:24 | 信息修改 删除信息     |
| 单位组织管理             | 2         | 陈倩倩         | 确定 取消              | 3106054883  | 2020-02-26 12:10:01 | 信息修改 删除信息     |
|                    | 3         | 吴伟荣         | E30972114          | 18567907236 | 2020-02-26 09:21:22 | 信息修改 删除信息     |
|                    | 4         | 林辉煌         | 350321199608212255 | 13959590729 | 2020-02-26 09:21:22 | 信息修改 删除信息     |
|                    | 5         | 陈鑫          | 350626199606060014 | 13110528986 | 2020-02-26 09:21:22 | 信息修改 删除信息     |
|                    | 6         | 方信枝         | 350121199702034730 | 13507591179 | 2020-02-26 09:21:22 | 信息修改 删除信息     |
|                    | 10条/页▼共6  | 条 < 1 > 到第  | 1 页 确定             |             |                     |               |
|                    |           |             |                    |             |                     |               |
|                    |           |             |                    |             |                     |               |

(八) 数据上报和数据接收

1. 点击数据上报按钮,进入数据上报模块。发起上报。

|                   |      |      |                         |                    | (1) 福建省经济信息中        | 心-政府网站处(25)(测试) 退出 |
|-------------------|------|------|-------------------------|--------------------|---------------------|--------------------|
| 9                 | 数据   | 上报列  | 康                       |                    | _                   |                    |
| 八闽健康码管理侧(政府用户电脑端) | 上报单位 | : 请输 | 入上报单位 上报日期: 开始时间~结束时    |                    |                     |                    |
| () 首页             | + *  | 起上报  |                         |                    |                     |                    |
| 参 出入扫码记录          |      | 序号   | 上报单位                    | 统一社会信用代码           | 上报时间                | 操作                 |
| ◎ 子账号管理           |      | 1    | 建瓯市公安局                  | 11350783003982214Y | 2020-02-26 16:09:17 | 查看详情 下载报表          |
| ∿ 职工健康管理          |      | 2    | 福州市仓山区地方税务局             | 11350000036062943  | 2020-02-26 09:49:32 | 查看详情 下载报表          |
| ◎ 单位组织管理          |      | 3    | 福州市马尾区人民政府办公室(福州市马尾区人民  | 11350105003628733H | 2020-02-26 08:58:25 | 查看详情 下载报表          |
|                   |      | 4    | 福州市马尾区人民政府办公室(福州市马尾区人民  | 11350105003628733H | 2020-02-26 08:58:23 | 查看详情 下载报表          |
| ◎ 致thilling       |      | 5    | 福州经济技术开发区科学技术局(已撤销)(福州市 | 1135010500362795X8 | 2020-02-25 16:47:09 | 查看详情 下载报表          |
| ◎ 数据接收            |      | 6    | 福州经济技术开发区生态环境局(福州市马尾生态  | 11350100MB1718460M | 2020-02-25 16:46:28 | 查看详情 下载报表          |
|                   |      | 7    | 泉州市经信综合行政执法支队           | 123505003452295724 | 2020-02-25 16:24:39 | 查看详情 下载报表          |
|                   |      | 8    | 福建省国际文化经济交流中心           | 113500004880035382 | 2020-02-25 15:25:24 | 查看详情 下载报表          |
|                   |      | 9    | 莆田市地方税务局湄洲湾北岸经济开发区税务分局  | 11350000050308660Q | 2020-02-25 15:24:25 | 查看详情 下载报表          |

填写上报信息,包括上报的部门以及需要上报的出入扫码
 记录的范围。

|                |          |                      |                    | (1) 福建省经济           | 信息中心-政府网站  | と (25) (測试)        |
|----------------|----------|----------------------|--------------------|---------------------|------------|--------------------|
| $\bigcirc$     | 数据上报     |                      |                    |                     | ×          |                    |
| 弱管理侧 (政府用户电脑端) | 上报部门     | 请选择你要上报的部门           |                    |                     |            |                    |
|                | 统一社会信用代码 | 统一社会信用代码             |                    |                     |            | 76                 |
| בראתר          | 时间区间     | 开始时间~结束时间            |                    |                     |            |                    |
| 3191C求<br>3管理  | 体温结果     | 未反馈 🗸 体温正常 🗸 体温界     | イ                  |                     | 重新         | 操作                 |
| 建康管理           | 人员类型     | 普通群众 🗸 重点防控对象 🗸      |                    |                     | 查希         | 祥倩 下载报表            |
| 且织管理           | 备注       | 请输入备注                |                    |                     | 查看         | 詳情 下载报表            |
| L报             |          |                      |                    |                     | 查看         | 详情 下载报表<br>詳情 下载报表 |
| 殿              |          |                      |                    |                     | 查看         | 詳情 下载报表            |
|                |          | 立即提交                 | 取消                 |                     | <b>渔</b> 荐 | 祥情 下载报表            |
|                | 9 用田印    | 也归称汾间相加泻北年经济开风达物济方间。 | 11550000050506000Q | 2020-02-23 13.24.23 | 查看         | 祥情 下载报表<br>詳情 下载报表 |
|                | 10 福州市   | 马尾区国十资源局             | 11350105003606649H | 2020-02-25 12:51:14 |            | 前关标 下载报去           |

3. 点击提交按钮后系统将根据用户的设置范围,将对应的出入扫码记录数据导成 excel 格式的文件,并且将该文件发送给指定部门。接收到该文件的部门,登录政府端管理侧后,在数据接收模块可以看到对应记录。也可以下载对应的 excel 文件。

|                   |                   |                 |          | () 福建省经济信息中心 | -政府网站处(25)(测试) | 退出        |
|-------------------|-------------------|-----------------|----------|--------------|----------------|-----------|
| $\bigcirc$        | 接收数据列表            |                 |          |              |                |           |
| 八闽健康码管理侧(政府用户电脑端) | 数据来源单位: 请输入数据来源单位 | 上报日期: 开始时间~结束时间 | Q 查询 C 重 | I            |                |           |
| 台首页               |                   |                 |          |              |                | <b>##</b> |
| 常 出入扫码记录          | 序号 数据来源单位         | 统一社             | 会信用代码    | 上报时间         | 操作             |           |
| ◎ 子账号管理           |                   |                 | 暂无数据     |              |                |           |
| ☆ 职工健康管理          |                   |                 |          |              |                |           |
| ◎ 单位组织管理          |                   |                 |          |              |                |           |
| 参数据上报             |                   |                 |          |              |                |           |
| 参数据接收             |                   |                 |          |              |                |           |
|                   |                   |                 |          |              |                |           |

(九) 企业服务点管理

企业服务点管理支持服务点信息配置及服务点健康码生成 及下载。服务点健康码支持闽政通 APP"扫一扫"扫描,扫描后 可查看服务点工作人员的健康状态信息以及进行扫码人员信息 登记。

1. 点击"企业服务点管理"模块的"新增"按钮,在弹窗 框中录入服务点信息后提交。

|                                                                                                    |                                                                        |                                                                        |                                                    |            |                                       | 福建省经济信息中心-政府网                  | 站处(25)(测试)                | 退出          |
|----------------------------------------------------------------------------------------------------|------------------------------------------------------------------------|------------------------------------------------------------------------|----------------------------------------------------|------------|---------------------------------------|--------------------------------|---------------------------|-------------|
| Ó                                                                                                    | 企业服务                                                                   | 后管理                                                                    |                                                    |            |                                       |                                |                           |             |
| 服务单位健康码管理侧(政府用户电脑端)                                                                                       | 服务点名称:                                                                 | 请输入服务点名称                                                               | Q 查询                                               | C重置        |                                       |                                |                           |             |
| 〇 企业数据管理                                                                                                  | + 新增                                                                   | <b>逾 批量删除</b>                                                          |                                                    |            |                                       |                                |                           |             |
| ◎ 出入扫码记录                                                                                                  | 序号                                                                     | 服务点名称                                                                  | 负责人                                                |            | 负责人电话                                 | 服务点地址                          | 操作                        |             |
| ~ 职工健康管理                                                                                                  |                                                                        |                                                                        |                                                    |            | 无数据                                   |                                |                           |             |
| ● 单位组织管理                                                                                                  |                                                                        |                                                                        |                                                    |            |                                       |                                |                           |             |
| ◎ 企业服务点管理                                                                                                 |                                                                        |                                                                        |                                                    |            |                                       |                                |                           |             |
| ●人流预警管理                                                                                                   |                                                                        |                                                                        |                                                    |            |                                       |                                |                           |             |
| ◎ 子账号管理                                                                                                   |                                                                        |                                                                        |                                                    |            |                                       |                                |                           |             |
| ◎ 数据上报                                                                                                    |                                                                        |                                                                        |                                                    |            |                                       |                                |                           |             |
| ◎ 数据接收                                                                                                    |                                                                        |                                                                        |                                                    |            |                                       |                                |                           |             |
|                                                                                                    |                                                                        |                                                                        |                                                    |            |                                       |                                |                           |             |
| 6                                                                                                    |                                                                        |                                                                        |                                                    |            | 0                                     | 福建省经济信息中心-政府网                  | 站处(25)(测试)                | 退出          |
| 6                                                                                                    | 1 企业服务                                                                 | 5点管理                                                                   |                                                    |            | G                                     | 福建曾经济信息中心-政府网                  | 站处(25)(测试)                | 退出          |
| あの<br>第9年位健康明智聖朝(改府用户电話編)                                                                                 | 企业服务<br>服务点名称:                                                         | 5点管理 新增企业服务点信                                                          | 18                                                 |            | <b>0</b>                              | ) 福建曾经济信息中心-政府网                | 姑处(25)(測试)                | 退出          |
|                                                                                                    | 企业服务<br>服务点名称:<br>+新增                                                  | 子点管理<br>新增企业服务点信<br>*服务点名称                                             | i島<br>清输入服务点名称                                     |            | ,<br>,                                | ) 福建曾经济信息中心-政府网                | 始处(25)(则试)                | 通出          |
| (数余単位健康躬管理機(数余用户电熱減)           ① 企业数据管理           ● 出入日明记录                                                | <ul> <li>↓ 企业服务</li> <li>服务点名称:</li> <li>+ 新増</li> <li>」 序号</li> </ul> | 5点管理<br>新增企业服务点信<br>*服务点名称<br>*服务点负责人                                  | 編<br>清輸入服券点名称<br>清輸入服务点负责人                         |            | <b>•</b>                              | ) 福建曾经济信息中心-政府网<br>(<br>服务点地站上 | 始处(25)(周末)<br>操作          | 通出          |
| ぼうかい (1995)     「の 企业数据管理     は 入日時记录     ・ 中 に 健康管理                                                      | 企业服务       服务点名称:       +新增       序号                                   | 5点管理<br>新增企业服务点信<br>"服务点总费人<br>"服务点负责人<br>"负责人电话                       | <b>這</b><br>请输入服务点名称<br>请输入服务点负责人<br>请输入负责人电话      | ·          | · · · · · · · · · · · · · · · · · · · | ) 福建曾经济信息中心-政府网<br>(<br>服务点地址  | 始起 (25) (開號)<br>操作        | 通出          |
| <ul> <li>● 企业政務管理</li> <li>● 出入日刊记录</li> <li>→ 申正健耕管理</li> <li>● 单位组织管理</li> </ul>                        | <ul> <li>▲ 企业服务<br/>服务点名称:</li> <li>→ 新增</li> <li>▲ 序号</li> </ul>      | 5点管理<br>新增企业服务点信<br>*服务点名称<br>*服务点负责人<br>*负责人电话<br>服务点地址               | 編<br>清輸入服务点名称<br>清輸入服务点负责人<br>清輸入取务点也适<br>清輸入取务点地址 | ·          | ,<br>,                                | ) 福建曾经济信息中心-政府网<br>(<br>服务点地址  | 始处 (25) (周時)<br>操作        | 服<br>研      |
| (政府用户电站站)           ① 企业政務管理           ● 出入日内记录           + 取工健康管理           ● 单位组织管理           ● 企业服务点管理 | 企业服务       服务点名称:       +新增       序号                                   | 5点管理<br>新增企业服务点信<br>"服务点会称<br>"服务点负责人<br>"负责人电话<br>服务点地址               | 建<br>请输入服务点名称<br>请输入服务点负责人<br>请输入负责人电话<br>请输入服务点地址 |            | · · · · · · · · · · · · · · · · · · · | ) 福建曾经济信息中心-政府网<br>(<br>服务点地址  | 始た (25) (原紙)<br>振作        | <b>派出</b>   |
|                                                                                                    | <ul> <li>▲ 企业服务</li> <li>服务点名称:</li> <li>▲ 新增</li> <li>▲ 序号</li> </ul> | 5点管理<br>新增企业服务点律<br>*服务点名称<br>*服务点负责人<br>*负责人电话<br>服务点地址               | 記<br>清输入服务点公委人<br>清输入服务点负责人<br>清输入服务点地址<br>述即提文    | ĨX         | ,<br>,                                | ● 福建曾经济信息中心-政府网:<br>■服务点地址     | 始处 (25) (周時)<br>操作        | 麗田          |
|                                                                                                    | 企业服务       服务点名称:       +新贈       序号                                   | 5点管理<br>新增企业服务点信<br><sup>1</sup> 服务点负责人<br><sup>1</sup> 负责人电话<br>服务点地址 | ■                                                  | ĒZ         |                                       | 福建曾经济信息中心-政府网                  | MADL (25) (原紙)<br>展作      | ·<br>田<br>田 |
|                                                                                                    | ▲ 企业服务<br>服务点名称:<br>+ 新增                                               | 5点管理<br>新增企业服务点信<br>*服务点名称<br>*服务点负责人<br>*负责人电话<br>服务点地址               | 建<br>请输入服务点负称<br>请输入服务点负责人<br>请输入取务点地址<br>过即提交     | <b>重</b> 图 | ,<br>,                                | 福建曾经济信息中心-政府网:                 | <u> 続け</u> (25)(開設)<br>提作 | 通出<br>m     |

 2.在"企业服务单位管理"页面-服务单位列表中,点击 "健康码下载"按钮,进行健康码二维码下载。下载后的服务点 二维码可进行打印粘贴在服务点出入卡口处供出入人员扫码查 询登记。

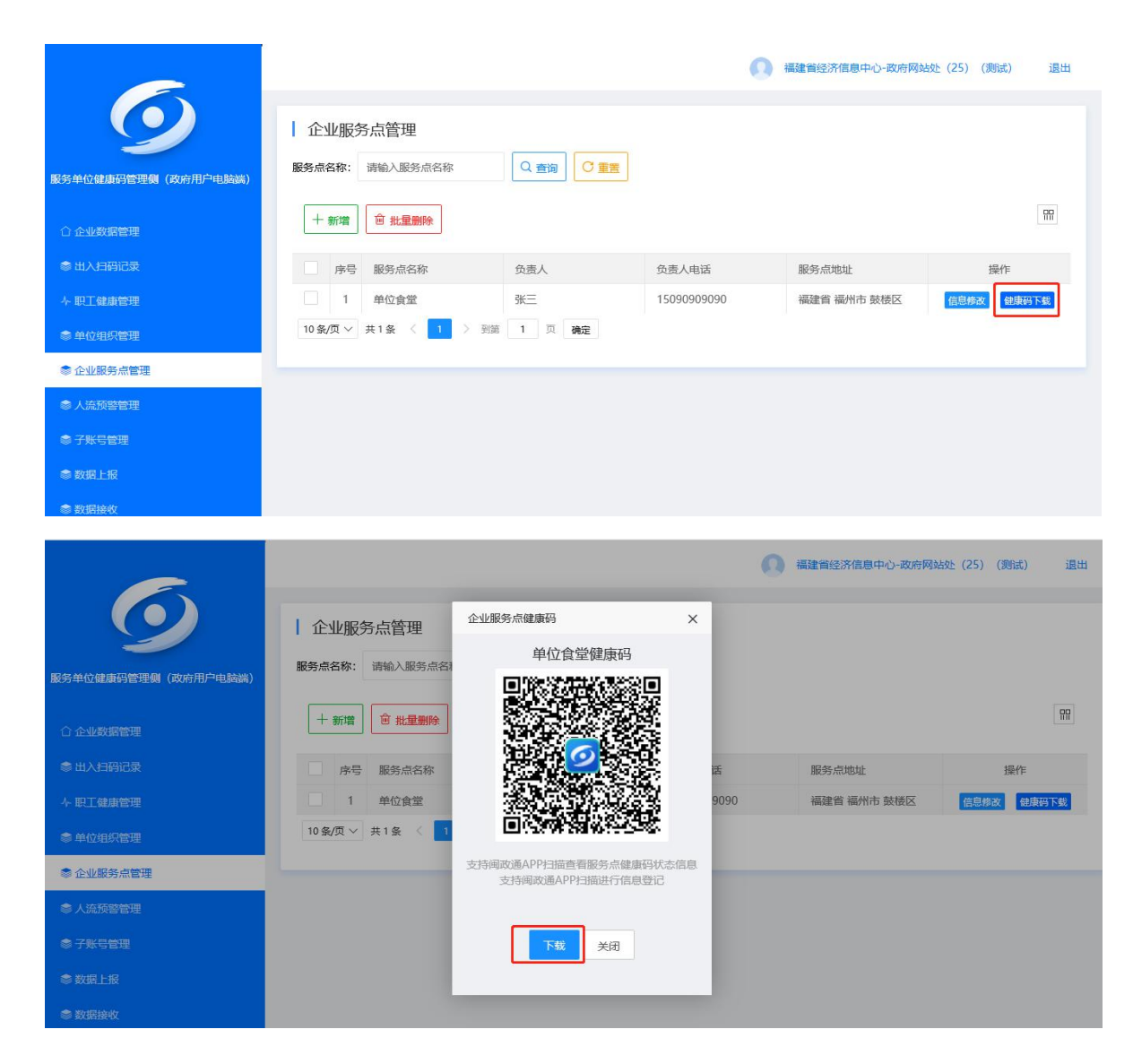

#### (十) 人流预警管理

系统支持为每个服务点进行人流预警信息配置,即:通过设 置服务点的人流上限数量及预警线信息达到人流超标预警提醒 效果。

在"人流预警管理"模块,点击"配置预警"按钮,在
 弹出框中输入预警配置信息后提交。

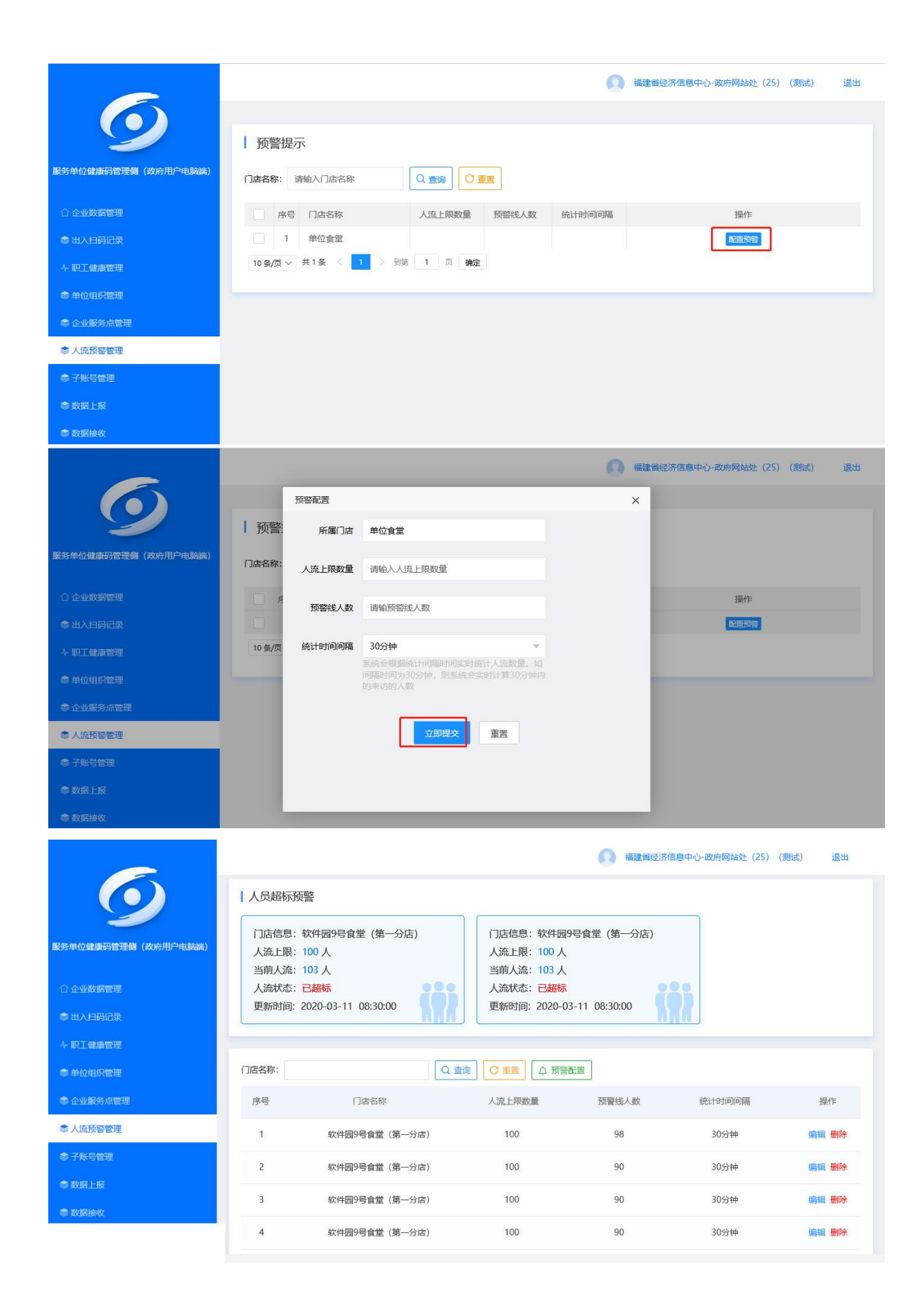

2.当服务点进出人员通过主动扫描"服务点健康码"或者 出服务点管理人员扫描进出人员的"八闽健康码",系统会自动 计算出入服务点人数,当进出人数达到预警条件,系统会展示预 警信息。

五、管理侧(企业用户电脑端)操作说明

(一) 企业端流程图

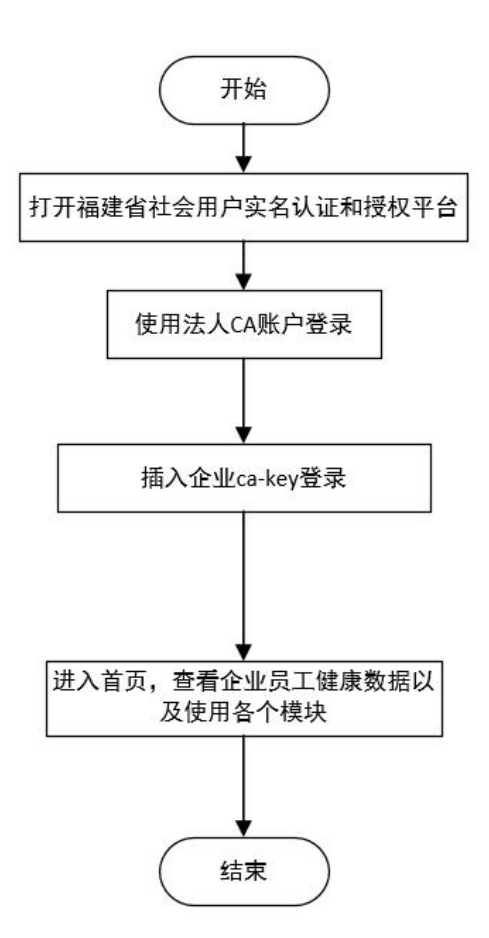

(二) 具体操作

1. 登录

登录互联网网址 https://mztapp.fj.gov.cn:8191/,

### (1) 通过 CA 登录或个人实名认证登录。

| 个人注册 注                     | 大注册 CA个人用户注册           | CA法人用户注册 |  |
|----------------------------|------------------------|----------|--|
| *法人类型                      | 企业法人                   |          |  |
| *企业名称                      | 请输入企业名称                |          |  |
| *统一社会信用代码                  | 请输入统一社会信用代码            |          |  |
| ●有○无                       | 午可证编号                  |          |  |
| 请输入许可证编号                   | 代码证件图片专                |          |  |
| <b>浏览…</b> 未选择文件。<br>*法人姓名 | 请输入法人代表姓名              |          |  |
| *法人证件类型                    | 居民身份证 ~                |          |  |
| *国家/地区                     | 中国 x *                 |          |  |
| *法人证件号码                    | 请输入相关证件号码              |          |  |
| *经办人手机号                    | 请输入11位手机号 获取验证码        |          |  |
| *验证码                       | 请输入验证码                 |          |  |
| *经办人姓名                     | 请输入经办人姓名               |          |  |
| *经办人身份证                    | 请输入经办人身份证              |          |  |
| *登录密码                      | 6-16个字符,区分大小写          |          |  |
| *确认登录密码                    | 请确认登录密码                |          |  |
| 注册即代表阅读并同意                 | 《福建省社会用户实名认证和授权平台用户协议》 |          |  |
|                            | 注册                     |          |  |

(2) 通过个人实名认证登录。需要在企业后台首页先进行 企业信息关联,否则无法进入企业后台。

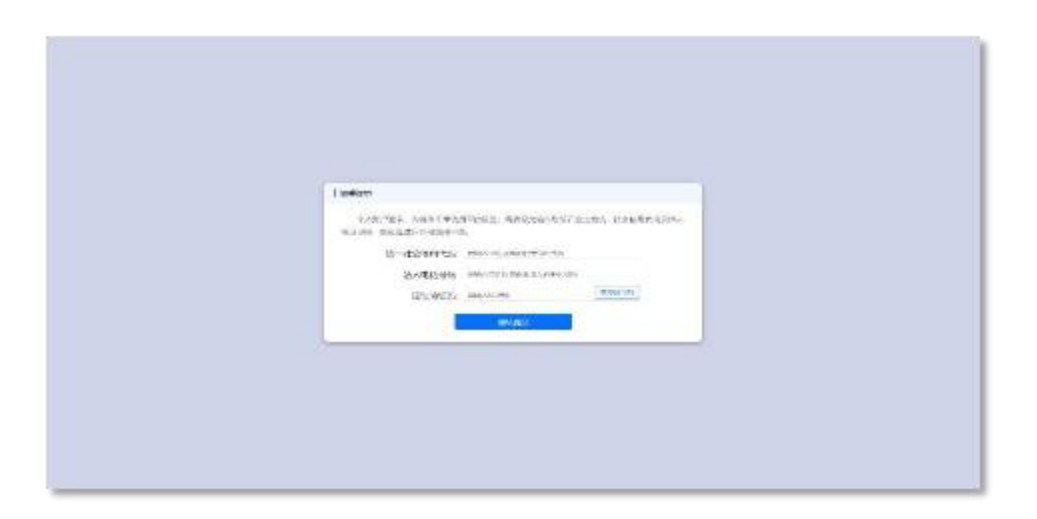

2.关联员工信息。若当前闽政通后台数据库中没有企业的员工健康信息,则在企业登录后,会提示企业导入信息。点击【导入员工信息】,页面弹出本地文件弹窗。

|                          |                                                          |                    |                                                       |                                                                     |                     |                                        | 🚯 admin 選出 |
|--------------------------|----------------------------------------------------------|--------------------|-------------------------------------------------------|---------------------------------------------------------------------|---------------------|----------------------------------------|------------|
| ○<br>八间線等好度要相<br>企业用户电脑端 | 健康状況打-<br>872<br>企业员工教                                   | た总数据 (截止昨日)<br>(戦) | 152 Hills > 8<br>Mailan Alt                           | 372<br>康上第23数<br>第第3<br>第第3<br>第第3<br>第第3<br>第第3<br>第第3<br>第第3<br>第 |                     |                                        |            |
| ♥ 员工健康管理                 | 毎日健康上!                                                   | 段数据                |                                                       |                                                                     |                     |                                        |            |
| 企业组织管理                   | 人教<br>80                                                 |                    |                                                       |                                                                     |                     |                                        | ───        |
|                          | 70<br>60<br>50<br>40<br>30<br>20<br>10<br>0<br>200-00-01 | / I ==             | #提示<br>推測、系統指末匹配指与協企业有关期的<br>而能比较清楚的了解各个员工的每日健康状<br>9 | 页工健康状况上报数据,请您先号<br>兄。<br>入 <u>页工信息</u>                              | 8A82499AT68.        | 2020-03-08<br>總走出風水数: 54<br>占伯魚工数: 13% | 8-13       |
|                          | 上报数据详                                                    | 青表                 |                                                       |                                                                     |                     |                                        |            |
|                          |                                                          | ■ □•批量导出           | ±1889109: 2019-10-23 (3) 9€ 2                         | 019-10-23 身份证号:                                                     | 工作的第二 第             | 217 ~                                  |            |
|                          |                                                          | 序号                 | 上服时间                                                  | 企业员工姓名                                                              | 身份证号                | 上报类型                                   | 操作         |
|                          |                                                          | 1                  | 2020-02-08 18:23:12                                   | 王龙                                                                  | 35222222222222222   | 本人上报                                   | 直看历史记录     |
|                          |                                                          | 2                  | 2020-02-08 18:23:12                                   | 王龙                                                                  | 3522222222222222222 | 本人上报                                   | 直着历史记录     |
|                          |                                                          | 3                  | 2020-02-08 18:23:12                                   | 王龙                                                                  | 352222222222222222  | 本人上服                                   | 查看历史记录     |

若当前闽政通后台数据库中存在企业的员工健康信息,则
 在企业登录后,会提示企业同步员工健康数据。

点击【同步员工信息】,则企业后台会同步获取员工的健康 上报数据;点击【自行导入员工信息】,页面跳转到企业组织管

理模块,企业可自行添加单个员工或批量导入多个员工信息。

|                     |                                                |         |                                                        |                                |                    |                                        | 🚳 admin 📲tti |
|---------------------|------------------------------------------------|---------|--------------------------------------------------------|--------------------------------|--------------------|----------------------------------------|--------------|
| 八网络康印度理句<br>企业用户电脑端 | 健康状況打开<br>872<br>企业员工新                         |         | 152 000 8<br>(0.012101.20) 000 000 000                 | 72<br>LEHR次期                   |                    |                                        |              |
| ♥ 员工健康管理            | 毎日健康上挑                                         | 灵数据     |                                                        |                                |                    |                                        |              |
| 🗢 企业组织管理            | 人教                                             |         |                                                        |                                |                    |                                        |              |
|                     | 70<br>60<br>40<br>30<br>20<br>10<br>2000-02-61 | ,       | 離床<br>他家、系統智未記配到均応企业有关税的<br>相能比论清整的了解各个质工的項目健康化系<br>算/ | 1工健康状况上报数据,请您先导。<br>2.<br>员工信息 |                    | 2020-03-08<br>健康上现人数: 54<br>占约员工数: 13% | 00-13        |
|                     | 上报数据详情                                         | 毒表      |                                                        |                                |                    |                                        |              |
|                     | 企业员工姓名:<br>Q 查询 0 #1                           | C- HRGH | 上报时间: 2019-10-23 🗇 至 20                                | 19-10-23 原份证号:                 | 上报结果: 请选           | 18 v                                   |              |
|                     |                                                | 序号      | 上版时间                                                   | 企业员工姓名                         | 身份证号               | 上級类型                                   | 服作           |
|                     |                                                | 1       | 2020-02-08 18:23:12                                    | 王龙                             | 352222222222222222 | 本人上报                                   | 直着历史记录       |
|                     |                                                | 2       | 2020-02-08 18:23:12                                    | 王龙                             | 352222222222222222 | 本人上报                                   | 直要历史记录       |
|                     |                                                | 3       | 2020-02-08 18:23:12                                    | 王龙                             | 352222222222222222 | 本人上报                                   | 宣誓历史记录       |
|                     | n in                                           | 4       | 2020-02-08 18:23:12                                    | 干10.                           | 35222222222222222  | 本人上級                                   | 2500000      |

4. 企业看板

企业电脑首页显示包括汇总数据、每日健康上报数据变化趋势、健康上报详情数据表。其中,汇总数据是计算截至昨日的总数据,主要包括企业员工人数、健康上报人数、健康上报次数。

#### 操作说明:

(1)点击汇总数据中【详情】,可进入对应的汇总数据详情页面。其中,企业员工人数直接跳转到企业组织管理页面。鼠标移动到每日健康上报数据趋势图中的每日节点,会显示每日企业健康上报人数和占比企业人数比例。

(2)上报数据详情表,可输入企业员工姓名、员工身份证号 或选择上报时间、上报类型,点击【查询】按钮,数据表会显示 对应的查询对象。

(3) 点击【重置】按钮,查询条件会清空,恢复默认状态。

(4)点击【批量导出】,可导出截止到昨日或选择的时间范围内的员工健康上报数据。

(5)点击数据详情表【查看历史记录】,页面进入单个员工的上报记录。

|           |            |                    |                      |                   |                    |                                         | 🚺 admin 選出 |
|-----------|------------|--------------------|----------------------|-------------------|--------------------|-----------------------------------------|------------|
|           | 健康状况打-     | <b>卡总数据</b> (截止昨日) |                      |                   |                    |                                         |            |
| 八綱健康弱管理機  | 872        | 详情 >               | 152                  | ·<br>行2           |                    |                                         |            |
| 企业用户电脑端   | 企业员工教      | 2                  |                      |                   |                    |                                         |            |
| ♠ 首页      |            |                    | 000                  |                   |                    |                                         |            |
| 💖 出入扫码记录里 | 每日健康上打     | 段数据                |                      |                   |                    |                                         |            |
|           | 豫人         |                    |                      |                   |                    |                                         | ─── 健康上振人数 |
|           | 80<br>70   |                    |                      |                   |                    | ~~~~~~~~~~~~~~~~~~~~~~~~~~~~~~~~~~~~~~~ |            |
|           | 60<br>50   | 8                  | a . 0                | A                 |                    |                                         | <u>^</u>   |
|           | 40         |                    | m A og               | a da              | andro              | 2020-03-08                              | 6          |
|           | 20         | o o                | 8 % 8                |                   |                    | 健康上报人数: 54<br>占总员工数: 13%                |            |
|           | 10         | 2020-02-07         | 2020-02-14           | 1                 |                    |                                         |            |
|           | 2020-02-01 | 2020-02-07         | 2020-06-14           | 2000-02-121       | 2020-02-20 2020    | 0-05-06 2020-                           | 03-13      |
|           | 上报数据详      | 青表                 |                      |                   |                    |                                         |            |
|           | 企业员工姓名:    |                    | 上报时间: 2019-10-23 1 2 | 019-10-23 回 身份证号: | 上报结果: 调            | 動経                                      |            |
|           | Q童狗 〇世     | ■ □• 批量导出          |                      |                   |                    |                                         |            |
|           |            | 序号                 | 上报时间                 | 企业员工姓名            | 身份证号               | 上报类型                                    | 銀行         |
|           |            | 1                  | 2020-02-08 18:23:12  | 王龙                | 352222222222222222 | 本人上报                                    | 查看历史记录     |
|           |            | 2                  | 2020-02-08 18:23:12  | 王龙                | 35222222222222222  | 本人上报                                    | 直着历史记录     |
|           |            | 3                  | 2020-02-08 18:23:12  | 王龙                | 35222222222222222  | 本人上报                                    | 查看历史记录     |
|           |            | 4                  | 2020-02-08 18:23:12  | 王龙                | 352222222222222222 | 本人上报                                    | 查看历史记录     |
|           |            | 5                  | 2020-02-08 18:23:12  | 王龙                | 352222222222222222 | 本人上报                                    | 查看历史记录     |
|           |            | 6                  | 2020-02-08 18:23:12  | 王龙                | 35222222222222222  | 本人上报                                    | 宣看历史记录     |
|           |            | 7                  | 2020-02-08 18:23:12  | 王龙                | 352222222222222222 | 本人上报                                    | 宣看历史记录     |
|           |            | 8                  | 2020-02-08 18:23:12  | 王龙                | 352222222222222222 | 本人上报                                    | 查看历史记录     |
|           | 当前第1页共8条   | 记录                 |                      |                   |                    | < 1 2 3 4                               | 5 > 親至   页 |

5. 员工健康管理

员工健康管理主要记录截至目前企业导入的所有员工健康 上报数据,包括已上报和未上报。对于当日未上报的用户,为企 业提供【提醒上报】按钮;对于当日已上报的用户,为企业提供 【查看历史记录】入口,查看员工过往的上报记录。

#### 操作说明:

(1)员工健康管理表,可输入企业员工姓名、员工身份证号 或选择最新上报时间、最新上报结果,点击【查询】按钮,数据 表会显示对应的查询对象。

(2) 点击【重置】按钮,查询条件会清空,恢复默认状态。

(3)点击【批量导出】,可导出截至昨日或选择的时间范围内的员工健康上报数据。

(4)勾选多名当日未上报用户,点击【批量提醒】按钮,可 对选中用户进行提醒(通过 APP 站内消息通知)。

(5)点击【查看历史记录】,页面进入单个员工过往所有的 上报记录:(对于从未上报过的员工只有提醒上报的按钮)。

(6) 点击【提醒上报】,页面弹出提示弹窗,提示提醒成功。

(7)单个员工健康数据记录页面,点击表中上报详情【查看】, 进入健康详情页面。

(8)点击健康上报详情页面的【返回】,可返回员工健康数据记录页面。

33

| ALBTHR.  |     | 878/078 | Mar L Mathing Date of |                     | MAC L-1944-10 . 38/8-19 |        |
|----------|-----|---------|-----------------------|---------------------|-------------------------|--------|
| D With C |     |         | ment Takaalah 2018-10 | E23                 | RENTTLENDA: MIGHT       | ~      |
|          | 序号  | 企业员工姓名  | 身份证号                  | 上报时间                | 所履机构                    | 19     |
|          | 1   | 王龙      | 352222222222222222    | 2020-02-08 18:23:12 | 已上报                     | 直看历    |
|          | 2   | 王龙      | 352222222222222222    | 2020-02-08 18:23:12 | 已上报                     | 宣看历    |
|          | 3   | 王龙      | 352222222222222222    | 2020-02-08 18:23:12 | 已上报                     | 宣看历    |
|          | 4   | 王龙      | 352222222222222222    | 2020-02-08 18:23:12 | 未上报                     | 查看历史记录 |
|          | 5   | 王龙      | 352222222222222222    | 2020-02-08 18:23:12 | 未上报                     | 查看历史记录 |
|          | 6   | 王龙      | 35222222222222222     | 2020-02-08 18:23:12 | 未上报                     | 宣誓历史记录 |
|          | 7   | 王龙      | 352222222222222222    | 2020-02-08 18:23:12 | 未上报                     | 直着历史记录 |
|          | 8   | 王龙      | 352222222222222222    | 2020-02-08 18:23:12 | 未上报                     | 直看历史记录 |
|          | 9   | 王龙      | 35222222222222222     | 2020-02-08 18:23:12 | 未上报                     | 宣看历史记录 |
|          | 10  | 王龙      | 352222222222222222    | 2020-02-08 18:23:12 | 朱上报                     | 建服     |
| 当前第1页共10 | 条记录 |         |                       |                     | < 1 2 3                 | 4 5 >  |

♥ 员

|                      |                                             |              |                     |      |           | addini isu |
|----------------------|---------------------------------------------|--------------|---------------------|------|-----------|------------|
| (H)建康衍管理领<br>企业用户电脑端 | 员工健康上述<br>员工姓名:王小明<br>身份证号:<br>上期时间: 2019-1 | 段记录<br>10-23 | 8 🖂 上般結果: 清洗禅 🗸 🗸   |      |           | 返回 >       |
| 187 目 <b>风</b>       |                                             | 進時出          |                     |      |           |            |
| ♥ 员工健康管理             |                                             | 序号           | 上报时间                | 上服地址 | 上级类型      | 上报详情       |
|                      |                                             | 1            | 2020-02-08 18:23:12 |      | 本人上报      |            |
|                      |                                             | 2            | 2020-02-08 18:23:12 |      | 本人上报      | 28         |
|                      |                                             | 3            | 2020-02-08 18:23:12 |      | 本人上报      | 28         |
|                      |                                             | 4            | 2020-02-08 18:23:12 |      | 李人上报      | 皇后         |
|                      |                                             | 5            | 2020-02-08 18:23:12 |      | 本人上报      | 宣者         |
|                      |                                             | 6            | 2020-02-08 18:23:12 |      | 本人上报      | 28         |
|                      |                                             | 7            | 2020-02-08 18:23:12 |      | 本人上报      | 章者         |
|                      |                                             | 8            | 2020-02-08 18:23:12 |      | 本人上报      | 這看         |
|                      |                                             | 9            | 2020-02-08 18:23:12 |      | 本人上报      | 应看         |
|                      |                                             | 10           | 2020-02-08 18:23:12 |      | 本人上报      | 28         |
|                      | 当前第1页共10条                                   | <b>长记录</b>   |                     |      | < 1 2 3 4 | 5 ) 跳至1 页  |
|                      |                                             |              |                     |      |           |            |
|                      |                                             |              |                     |      |           |            |

| 9                         | 员工健康上报议                  | 羊情           |              |             |  |  |  |  |  |  |
|---------------------------|--------------------------|--------------|--------------|-------------|--|--|--|--|--|--|
| 11 collars an III collars | 上版失望:本人上很<br>上接地址:福建省福州市 | 行山区会港路和园小区   |              |             |  |  |  |  |  |  |
| 企业田户电脑端                   | 基本信息:                    | 基本信息:        |              |             |  |  |  |  |  |  |
|                           | 姓名                       | 王圣西          | 性別           | 男           |  |  |  |  |  |  |
|                           | 证件类型                     | 居民身份证        | 证件号码         | 3           |  |  |  |  |  |  |
| 建康管理                      | 出生日期                     | 19920808     | 电话号码         | 1           |  |  |  |  |  |  |
|                           | 国籍/地区                    | 中国大陆         | 户籍所在地        | 福建省宁德市福鼎市   |  |  |  |  |  |  |
|                           | 語贯                       | 福建省宁德市福桑市    | 居住地址         | 福建省福州市仓山区   |  |  |  |  |  |  |
|                           | 详细地址                     | 福建省          |              |             |  |  |  |  |  |  |
|                           | 工作单位                     | 长赋信息科技发展股份有限 | 公司           |             |  |  |  |  |  |  |
|                           | 活动区域:                    |              |              |             |  |  |  |  |  |  |
|                           | 居住城市                     | 福州市          | 是否常住该城市      | 是,已居住半年以上   |  |  |  |  |  |  |
|                           | 近期是否在该城市                 | 目前不在该城市,在外地  | 目前所在地        | 宁德市         |  |  |  |  |  |  |
|                           | 预计返回时间                   | 20200214     | 近期是否有旅居记录    | 誓无旅居记录      |  |  |  |  |  |  |
|                           | 疫情接触:                    |              |              |             |  |  |  |  |  |  |
|                           | 14日内密切接                  | 触近期有潮北旅居的人   | 有, 20200123  |             |  |  |  |  |  |  |
|                           | 自我感觉14日                  | 内留有患者接触过的人   | Æ            |             |  |  |  |  |  |  |
|                           | 健康状况:                    |              |              |             |  |  |  |  |  |  |
|                           | Ŷ                        | 人健康状况        | 自觉正常,无不适症;   | ¢.          |  |  |  |  |  |  |
|                           | 是                        | 否以下症状        | 发热但体温在37.5℃, | 干咳;其他症状;法酶渴 |  |  |  |  |  |  |

6. 企业员工管理

企业员工管理主要是记录企业的基本信息和企业员工信息。 其中,企业基本信息包括企业名称、企业统一社会信用代码、企 业法人姓名、法人电话号码;企业员工信息主要是企业导入的员 工信息。

操作说明:

(1)企业员工信息表,可输入企业员工姓名、员工身份证号 或选择最新上报时间、最新上报结果,点击【查询】按钮,数据 表会显示对应的查询对象。

(2) 点击【重置】按钮, 查询条件会清空, 恢复默认状态。

(3)点击【新增】,页面弹出弹窗,企业可输入员工姓名和 身份证号。

(4)勾选多名需要删除的员工。点击【批量删除】或点击单个员工【删除信息】,页面弹出提示框。

35

(5)点击【批量导入】,页面弹窗本地文件框。(6)点击【修改信息】,页面弹出弹窗,进行修改员工信息。

|                                                                                                    |                                                                                                    |                                                                                                    |                                                                                                    |                                                                                                    |                                                                                                    | 🚺 admin 退出                                                                                                    |
|----------------------------------------------------------------------------------------------------|----------------------------------------------------------------------------------------------------|----------------------------------------------------------------------------------------------------|----------------------------------------------------------------------------------------------------|----------------------------------------------------------------------------------------------------|----------------------------------------------------------------------------------------------------|----------------------------------------------------------------------------------------------------|
|                                                                                                    | 1 企业复建造自                                                                                                    |                                                                                                    |                                                                                                    |                                                                                                    |                                                                                                    |                                                                                                    |
|                                                                                                    | 企业组织名称: +                                                                                                    | 长威信息科技发展股份有限公司                                                                                                    |                                                                                                    |                                                                                                    |                                                                                                    |                                                                                                    |
| 八周健康弱管理例                                                                                                    | 统一社会信用代码:F                                                                                                    | 50009013959304599                                                                                                    |                                                                                                    |                                                                                                    |                                                                                                    |                                                                                                    |
| 企业用户电脑端                                                                                                    | 企业法人姓名:                                                                                                    |                                                                                                    |                                                                                                    |                                                                                                    |                                                                                                    |                                                                                                    |
| ♠ 首页                                                                                                    | 法人电话号码:                                                                                                    |                                                                                                    |                                                                                                    |                                                                                                    |                                                                                                    |                                                                                                    |
| ♥ 员工健康管理                                                                                                    | 企业组织信息                                                                                                    | (#100 m) 1 m                                                                                                    |                                                                                                    | 二:十二五四〇 二帝(1:16+48:30)                                                                                                    |                                                                                                    |                                                                                                    |
| 📚 企业组织管理                                                                                                    | 企业员工姓名:                                                                                                    | (石岡寺八町正立英工1654)[15]                                                                                                    | 份证号:                                                                                                    | 最新上报时间: 2019-10-23 西 至                                                                                                    | 2019-10-23 最新上报结果: 请选择                                                                                                    | ~                                                                                                    |
|                                                                                                    | Q 11/1 C 11/2                                                                                                    | + 新増 會 批量影除 🖉                                                                                                    | 批量导入                                                                                                    |                                                                                                    |                                                                                                    |                                                                                                    |
|                                                                                                    |                                                                                                    | 序号                                                                                                    | 企业员工姓名                                                                                                    | 身份证号                                                                                                    | 上服时间                                                                                                    | 操作                                                                                                    |
|                                                                                                    |                                                                                                    | 1                                                                                                    | 王龙                                                                                                    | 352222222222222222                                                                                                    | 2020-02-08 18:23:12                                                                                                    | 信息修改   删除信息                                                                                                    |
|                                                                                                    |                                                                                                    | 2                                                                                                    | 王龙                                                                                                    | 3522222222222222222                                                                                                    | 2020-02-08 18:23:12                                                                                                    | 信息修改   藤吟信息                                                                                                    |
|                                                                                                    |                                                                                                    | 2                                                                                                    | <b>±</b> *                                                                                                    | 35222222222222222222                                                                                                    | 2020-02-08 18:23:12                                                                                                    |                                                                                                    |
|                                                                                                    | -                                                                                                    |                                                                                                    | 1.0                                                                                                    | 372222222222222222222222222222222222222                                                                                                    | 2020-02-00-10-23-12                                                                                                    |                                                                                                    |
|                                                                                                    |                                                                                                    | 4                                                                                                    | ± <i>R</i>                                                                                                    | 35222222222222222                                                                                                    | 2020-02-08 18:23:12                                                                                                    |                                                                                                    |
|                                                                                                    |                                                                                                    | 5                                                                                                    | 王龙                                                                                                    | 352222222222222222                                                                                                    | 2020-02-08 18:23:12                                                                                                    | 信息修改   動除信息                                                                                                    |
|                                                                                                    |                                                                                                    | 6                                                                                                    | 王龙                                                                                                    | 352222222222222222                                                                                                    | 2020-02-08 18:23:12                                                                                                    | 信息修改   删除信息                                                                                                    |
|                                                                                                    |                                                                                                    | 7                                                                                                    | 王龙                                                                                                    | 35222222222222222                                                                                                    | 2020-02-08 18:23:12                                                                                                    | 信息修改   高時信息                                                                                                    |
|                                                                                                    |                                                                                                    | 8                                                                                                    | 王龙                                                                                                    | 352222222222222222                                                                                                    | 2020-02-08 18:23:12                                                                                                    | 信息修改   删除信息                                                                                                    |
|                                                                                                    |                                                                                                    | 9                                                                                                    | 王龙                                                                                                    | 352222222222222222                                                                                                    | 2020-02-08 18:23:12                                                                                                    | 信息修改   意時信息                                                                                                    |
|                                                                                                    |                                                                                                    | 10                                                                                                    | 王龙                                                                                                    | 35222222222222222                                                                                                    | 2020-02-08 18:23:12                                                                                                    | 信息修改   删除信息                                                                                                    |
|                                                                                                    | 当前第 1 页 共 10 条记                                                                                                    | <b>₽</b>                                                                                                    |                                                                                                    |                                                                                                    | < 1 2                                                                                                    | 3 4 5 > 純至  页                                                                                                    |
|                                                                                                    | 1                                                                                                    |                                                                                                    |                                                                                                    |                                                                                                    |                                                                                                    |                                                                                                    |
|                                                                                                    |                                                                                                    |                                                                                                    |                                                                                                    |                                                                                                    |                                                                                                    |                                                                                                    |
|                                                                                                    |                                                                                                    |                                                                                                    |                                                                                                    |                                                                                                    |                                                                                                    | 6                                                                                                    |
|                                                                                                    |                                                                                                    |                                                                                                    |                                                                                                    |                                                                                                    |                                                                                                    | 🚺 admin 🏨tt                                                                                                    |
| 6                                                                                                    | 企业基础信息                                                                                                    |                                                                                                    |                                                                                                    |                                                                                                    |                                                                                                    | 🚯 admin 減世                                                                                                    |
| 6                                                                                                    | 企业基础信息     企业组织名称:                                                                                                    | 长成信息科技发展股份有限公司                                                                                                    |                                                                                                    |                                                                                                    |                                                                                                    | 🚯 admin 🕫 🕮                                                                                                    |
|                                                                                                    | <ul> <li> <b>企业基础信息</b>         金业组织名称:<br/>成一社会信用代码:<br/>统一社会信用代码:         </li> </ul>                                                                                                    | 、<br>长成信息科技发展股份有限公司<br>F50009013959304599                                                                                                    |                                                                                                    |                                                                                                    |                                                                                                    | 🕼 admin 🕮                                                                                                    |
| <b>反</b><br>Aretastigas<br>企业用户电脑端                                                                                                    | <b>企业基础信息</b>                                                                                                    | ·<br>长藏信息科技发展股份有限公司<br>F50009013959304599                                                                                                    |                                                                                                    |                                                                                                    |                                                                                                    | 🕼 admin 🕮                                                                                                    |
| び<br>(Analashifitias<br>企业用户电脑端<br>◆ 言同<br>● AISB#E                                                                                                    | <b>企业基础信息</b><br>企业组织名称:<br>统-社会信用代码:<br>企业法人姓名:<br>法人电话号码:                                                                                                    | 4.國德意利技发展投始有限公司<br>F50009013959304599                                                                                                    |                                                                                                    |                                                                                                    |                                                                                                    | 🚱 admin 🛚 🕮                                                                                                    |
| <ul> <li>✓</li> <li>✓</li></ul>                                                                                                    | 企业基础信息<br>企业组织名称:<br>统一社会研研研;<br>企业法人姓名:<br>法人电话号码:<br>  企业组织信息                                                                                                    | 长属德恩科技发展股份有限公司<br>F50009013953304599<br>(者国导入的企业员工信息存在发                                                                                                    | 1名成身份证据说,导致员工就乘代完                                                                                                    | 石法研究、通ይ対修改)                                                                                                    |                                                                                                    | <table-cell> admin 🛚 🕮</table-cell>                                                                                                    |
| /w@#hff@#<br>企业用户电脑端<br>◆ #R<br>◆ gragete                                                                                                    | 企业基础信息<br>企业组织名称:<br>统一社会印册码:<br>企业法人姓名:<br>法人电话号码:<br>  企业组织信息<br>企成工程名:                                                                                                    | K處德息科投发展設計構設可<br>F500090139533045593 (者田母入約企业現工信息存在X<br>度工信息存在X                                                                                                    | 1名或身份证错误,导致员工健康优况:<br>粉证等:                                                                                                    | G法获取、演员时频改)<br>最近上期时候: [2019-10-23 0] 至 [3                                                                                                    | 2019-10-23 ● 章新上游结束: 黄高祥                                                                                                    | admin 25                                                                                                    |
| レーはまり留き<br>企业用户电脑端<br>・ 前用<br>・ AIR ままま<br>・ AIR ままま                                                                                                    | 企业結結信息           企业租积名称:           统一社会信用(码):           企业法人姓名:           法人电话号码:           人口话号码:           企业组织保護:           企业组织保護:                                                                                     | 长端也是科技发展股份有限公司<br>F50009013959304599<br>(荷田寺入坊企业员工信息存在)<br>度工机<br>度工机器、度 加速期限、《                                                                                                    | 1名成身份证指很,导致员工健康状况:<br>19%证号:<br>1月工作思考衣                                                                                                    | G法获取, 資政計修成)<br>最新上期时期: 2019-10-23 面 至 2<br>X                                                                                                    | 2019-10-23 曲新上期结果: 美选择                                                                                                    | in admin att                                                                                                    |
| <ul> <li>Динантитан</li> <li>Динантитан</li> <li>Филантитан</li> <li>Филантитан</li> <li>Филантитан</li> <li>Филантитан</li> <li>Филантитан</li> <li>Филантитан</li> </ul>                                                                                                    | 企业基础信息           企业租税名称:           统一社会信用代码:           企业法人萃名:           法人电话号码:           企业法人支名:           法人电话号码:           企业规划将信息           企业规划将:           Q. 如政]           ①           通                           | 长端也是科技发展股份有限公司<br>F50009013959304599<br>(若同导入的企业员工也是存在状<br>度工业<br>十 影响 會 把某题》 / /<br>序句                                                                                                    | 18成月份证据说,导致员工就承优完<br>19延号:<br>21111日日秋天<br>全业员工体名:王小明                                                                                                    | E24790、消及3915(3)<br>単新上期5時: 2019-10-23 00 至 7<br>×                                                                                                    | 2019-10-23 ③ 最新上版结果: 廣西祥                                                                                                    | idmin اللغة<br>بنائية<br>بنائية                                                                                                    |
| <ul> <li>(Anderstate)</li> <li>(Anderstate)</li> <li>(An</li></ul>                                                                                                    | 企业基础信息<br>企业组织名称:<br>統一社会信用代码:<br>企业法人姓名:<br>法人电话号码:<br>  企业组织信息<br>企业度工程名:<br>(○ 重要)<br>(○ 重要)<br>(○ 重要)<br>(○ 重要)<br>(○ 重要)<br>(○ 重要)                                                                                    | <減燃急料技友原設分有限公司<br>F50009013959304599<br>(若田母入的企业员工信息存在¥<br>月本報報 全 知識部() (本<br>序号<br>7<br>1                                                                                                    | 1名成为份证错误、导致员工健康状况<br>1分延年:<br>2全业员工转名: 10-94<br>页19分证号: 352001                                                                                                    | E法获取、满及时得效)<br>最新上提时用:2019-10-23 @ 至 :<br>×<br>99401200051                                                                                                    | 2019-10-23 @ 截新上限结果: 唐选择<br>上版时间<br>2020-02-08 1823-12                                                                                                    | in admin 1993<br>In admin 1993<br>In admin 1995<br>In admin 1995<br>In admin 1995                                                                                                    |
| <ul> <li>▲ ARGARENTERS</li> <li>▲ ARGARENT</li> <li>▲ ARGARENT</li> <li>▲ ARGARENT</li> <li>▲ ARGARENT</li> <li>▲ ARGARENT</li> </ul>                                                                                                    | <u>企业基础信息</u><br>企业组织名称:<br>統一社会信用代码:<br>企业法人姓名:<br>法人电话号码:<br>  <u>企业知识代信息</u><br>企业 <u>度工</u> 算名:<br>() () () () () () () () () () () () () (                                                                            | 氏成の思料技変更紛分有限公司     F50009013959304599     (活因時入的企业項工信息存在以     東耳     東西     東西     東西     東西     東西     東西     東西     1     2     2                                                                                                    | 1名成月份证错说、号效同工課意状况:<br>19 <b>년年:</b><br>21月11日2日<br>21月11日2日<br>21月11日2日<br>21月11日2日<br>21月11日2日<br>21月11日2日<br>21月11日2日<br>21月11日<br>21月111日<br>21月111日<br>21月11日<br>21月111日<br>21月11日<br>21月111日<br>21月111日<br>21月111日<br>21月111日<br>21月111日<br>21月111日<br>21月111日<br>21月111日<br>21月111日<br>21月111日<br>21月111日<br>21月111日<br>21月111日<br>21月111日<br>21月111日<br>21月111日<br>21月111日<br>21月111日<br>21月1111日<br>21月1111日<br>21月11111<br>21月111111<br>21月111111<br>21月111111<br>21月1111111<br>21月11111111                                                                                                    | 伝統研練、満成時時候次)<br>単純上規制時:2019-10-23 00 至 2<br>×<br>99401200051 222<br>接政                                                                                                    | 2019-10-23 章 新新上部結果:<br>教新子<br>上部対明<br>2020-02-08 182.312<br>2020-02-08 182.312                                                                                                    | indem and in the second second |
| <ul> <li>✓ ARGENTING</li> <li>✓ ARGENTING</li> <li>◆ ARGENTING</li> <li>◆ ARGENTING</li> <!--</th--><th>企业組織信息           企业組织名称:           成一社会信用代码:           企业法人姓名:           法人电话号码:           企业反工体名:           企业反工体名:           企业反工体名:           ①           ②           □           □           □           □           □</th><th>长属也思科技发展股份有限公司<br/>F50009013959304599<br/>(活田与入的企业员工也要存在X<br/>集工<br/>集工<br/>集工<br/>集工<br/>集工<br/>集工<br/>集工<br/>集工<br/>集工<br/>集工<br/>集工<br/>集工<br/>集工</th><th>1名成局份证错误,导致员工健康状况<br/>19证号:<br/>全业员工体器: 王小明<br/>员工会号研究: 五2001<br/>商人</th><th>GJERRON、調気時何次)<br/>単形上規制時:2019-10-23 回 至 2<br/>メ<br/>99401200051<br/>算文<br/>222<br/>222</th><th>2019-10-23</th><th></th></ul> | 企业組織信息           企业組织名称:           成一社会信用代码:           企业法人姓名:           法人电话号码:           企业反工体名:           企业反工体名:           企业反工体名:           ①           ②           □           □           □           □           □ | 长属也思科技发展股份有限公司<br>F50009013959304599<br>(活田与入的企业员工也要存在X<br>集工<br>集工<br>集工<br>集工<br>集工<br>集工<br>集工<br>集工<br>集工<br>集工<br>集工<br>集工<br>集工                                                                                                    | 1名成局份证错误,导致员工健康状况<br>19证号:<br>全业员工体器: 王小明<br>员工会号研究: 五2001<br>商人                                                                                                    | GJERRON、調気時何次)<br>単形上規制時:2019-10-23 回 至 2<br>メ<br>99401200051<br>算文<br>222<br>222                                                                                                    | 2019-10-23                                                                                                    |                                                                                                    |
| <ul> <li>▲ ARRANTERS</li> <li>▲ ARRANTERS</li> <li>▲ ARRANTERS</li> <li>▲ ARRANTERS</li> <li>▲ ARRANTERS</li> </ul>                                                                                                    | 企业基础信息<br>企业组织名称:<br>统一社会信册代码:<br>企业法人姓名:<br>法人电话号码:<br>  企业组织信息<br>企业员工统名:<br>[ ① ] [ ] ] ] ] ] ] ] ] ] ] ] ] ] ] ] ]                                                                                                    | も実施急利技支援股份有限公司 F50009013959304599  (荷田号入的企业员工危急存在以 集集  ・本部環境を建築国際、 パ  ・ ・ ・ ・ ・ ・ ・ ・ ・ ・ ・ ・ ・ ・ ・ ・ ・ ・                                                                                                    | 名成局份证错误、号税回工録表状況:<br>粉定号:<br>定当て   頁工信息号検及<br>定当気工择名: 王小明<br>周工号号で号: 55201<br>一一一一一一一一一一一一一一一一一一一一一一一一一一一一一一一一一一一一                                                                                                    | G245760、満以31が感念)<br>単新上規制時:2019-10-23 0 至 2<br>99401200051<br>222<br>22<br>22<br>22<br>22<br>22<br>22<br>22<br>22<br>22<br>22                                                                                                    | 2019-10-23 ① 創新上部時期:<br>創新日<br>2020-02-08 18.23:12<br>2020-02-08 18.23:12<br>2020-02-08 18.23:12<br>2020-02-08 18.23:12                                                                                                    | Adm     Adm     A      |
| ● Aradashitana<br>Aradashitana<br>● Atadasta<br>● Atadasta<br>● Atadasta<br>● Atadasta                                                                                                    | 企业基础信息<br>企业组织名称:<br>位一社会组织识码:<br>企业法人姓名:<br>法人电话号码:<br>  企业组织信息<br>企业原环络:<br>[ ① 第二<br>[ ] ] ] ] ] ] ] ] ] ] ] ] ] ] ] ] ] ] ]                                                                                            | 长属信息科技发展股份有限公司<br>F50009013959304599<br>(荷田号入防企业员工信息存在X<br>月1<br>2<br>3<br>4<br>5                                                                                                    | 1名成与份证错误,导致员工健康状况<br>1份证号:<br>2 全业员工场名: 王小明<br>月工务9定号: 35200<br>正地<br>王政<br>王政                                                                                                    | E24EER(W、 満込時修改)<br>●新上勝明際: 2019-10-23 (四) 至 2<br>99401 200051<br>222<br>15222222222222222<br>352222222222222222                                                                                                    | 2019-10-23 ① 単新上銀6編:<br>単5月<br>2020-02-08 1823-12<br>2020-02-08 1823-12<br>2020-02-08 1823-12<br>2020-02-08 1823-12<br>2020-02-08 1823-12<br>2020-02-08 1823-12<br>2020-02-08 1823-12                                                                                                    | داری کی کی کی کی کی کی کی کی کی کی کی کی کی                                                                                                    |
| ● Aredentitiane<br>Aredentitiane<br>● Aredentitiane<br>● Ared                                                                                                    | 企业基础信息<br>企业组织名称:<br>在业结研代码:<br>企业法人姓名:<br>法人电话号码:<br>  企业组织信息<br>企业员工统名:<br>[ ① ]<br>] ]                                                                                                    | <ul> <li>&lt; <li> <li> </li> <li> </li> <li> </li> <li> </li> <li> </li> <li> </li> <li> </li> <li> </li> <li> </li> <li> </li> <li> </li> <li> </li> <li> </li> <li> </li> <li> </li> <li> </li> <li> </li> <li> </li> <li> </li> <li> </li> <li> </li> <li> </li> <li> </li> <li> </li> <li> </li> <li> </li> <li> </li> <lp> </lp></li> <!--</th--><th>1名成身份证据很,导致员工健康状况<br/>1800年<br/>1000年<br/>1000<br/>1000<br/>10000<br/>1000<br/>1000<br/>1000<br/>1000<br/>10000<br/>1000<br/>1000<br/>1000<br/>1000<br/>1000<br/>1000</th><th>E345690、道353时何次)<br/>単新上原明明: 2019-10-23 0 至 2<br/>99401200051 222<br/>122<br/>152222222222222<br/>1522222222222</th><th>2019-10-23 © ##L2848# #<br/>2019-10-23 © ##L2848# #<br/>L2020-02-08182312<br/>2020-02-08182312<br/>2020-02-08182312<br/>2020-02-08182312<br/>2020-02-08182312</th><th>الله         الله         الله           الله         الله         الله           الله         الله         الله</th></li></li></ul> | 1名成身份证据很,导致员工健康状况<br>1800年<br>1000年<br>1000<br>1000<br>10000<br>1000<br>1000<br>1000<br>1000<br>10000<br>1000<br>1000<br>1000<br>1000<br>1000<br>1000 | E345690、道353时何次)<br>単新上原明明: 2019-10-23 0 至 2<br>99401200051 222<br>122<br>152222222222222<br>1522222222222                                                                                                    | 2019-10-23 © ##L2848# #<br>2019-10-23 © ##L2848# #<br>L2020-02-08182312<br>2020-02-08182312<br>2020-02-08182312<br>2020-02-08182312<br>2020-02-08182312                                                                                                    | الله         الله         الله           الله         الله         الله                                                                                                    |
| <ul> <li>● Artiketter</li> <li>● Artiketter</li> <li>● Artiketter</li> <li>● Artiketter</li> <li>● Artiketter</li> <li>● Artiketter</li> </ul>                                                                                                    | 企业基础的高度<br>企业组织名称:<br>成一社会研研研研:<br>企业法人姓名:<br>法人电话号研:<br>  企业组织信息<br>企业既正称:<br>□                                                                                                    | <ul> <li>4.編集集合     <li>4.編集集合     <li>4.編集集合     <li>6.編集集合     <li>6.編集集合     <li>7.     </li> </li></li></li></li></li></ul>                                                                                                    | 12<br>12<br>12<br>13<br>13<br>13<br>13<br>13<br>13<br>13<br>13<br>13<br>13                                                                                                    | E2454768、満込5月95次)<br>単年上級明約、2019-10-23 00 至 2<br>99401200051<br>第222<br>第222<br>第222<br>第222<br>第222<br>第222<br>第222<br>第222<br>第222<br>第222<br>第222<br>第222<br>第222<br>第222<br>第222<br>第222<br>第222<br>第222<br>第222<br>第222<br>第222<br>第222<br>第222<br>第222<br>第222<br>第222<br>第2222<br>第22222222 | 上版2月         ●         ●         ●         ●         ●         ●         ●         ●         ●         ●         ●         ●         ●         ●         ●         ●         ●         ●         ●         ●         ●         ●         ●         ●         ●         ●         ●         ●         ●         ●         ●         ●         ●         ●         ●         ●         ●         ●         ●         ●         ●         ●         ●         ●         ●         ●         ●         ●         ●         ●         ●         ●         ●         ●         ●         ●         ●         ●         ●         ●         ●         ●         ●         ●         ●         ●         ●         ●         ●         ●         ●         ●         ●         ●         ●         ●         ●         ●         ●         ●         ●         ●         ●         ●         ●         ●         ●         ●         ●         ●         ●         ●         ●         ●         ●         ●         ●         ●         ●         ●         ●         ●         ●         ●         ●         ● <th>الله         الله           الله         الله           الله</th> | الله         الله           الله         الله           الله                                                                                                    |
| <ul> <li>✓ Areasentare</li> <li>✓ Areasentare</li> <li>✓ Areasentar</li></ul>                                                                                                    | 企业据税估施<br>企业组织名称:<br>企业法人姓名:<br>法人电话号称:<br>  企业组织信息<br>企业规工格:<br>□<br>□<br>□<br>□<br>□                                                                                                    | よの感染色を利応支援度分分前限公司   (名田等)人的企业現工成巻が存在   (名田等)人の企业現工成巻が存在   月   1   2   3   4   5   6   7   8                                                                                                    | 1名成為份证指導、导致员工建築的23<br>1名成為份证指導、导致员工建築的23<br>1日<br>1日<br>1日<br>1日<br>1日<br>1日<br>1日<br>1日<br>1日<br>1日                                                                                                    | E24FRW、 満及34所成3)<br>単単上指明時: 2019-10-23 ① 3 章 2<br>99401200051 222<br>第次2 22<br>第次2 22<br>1522222222222222<br>1522222222222222<br>152222222222                                                                                                    | 表示         表示                                                                                                    |                                                                                                    |
| <ul> <li>Areastings</li> <li>Areastings</li></ul>                                                                                                    | 企业结结治意思<br>企业组织名称:<br>统一社会组研识码:<br>企业法人姓名:<br>法人电话号码:<br>①                                                                                                    | よの単の単のには、の目的には、の目的には、の目的には、の目的には、の目的には、の目的には、の目的には、の目的には、の目的には、の目的には、の目的には、の目的に、の目的に、の目的に、の目的に、の目的に、の目的に、の目的に、の目的に                                                                                                    | は名成月份証明後、 9枚良工録集状況<br>約回等:<br>・<br>・<br>・<br>・<br>・<br>・<br>・<br>・<br>・<br>・<br>・<br>・<br>・                                                                                                    | E法研究、満及時得成次) ●単新上期時時:2019-10-23 00 第 2 9401200051 222 F222222222222222222222222222222222222                                                                                                    | 2019-10-23         数新上型結果         資通年           上期対明         上期対明         1           2020-02-08 18.23.12         2         2           2020-02-08 18.23.12         2         2           2020-02-08 18.23.12         2         2           2020-02-08 18.23.12         2         2           2020-02-08 18.23.12         2         2           2020-02-08 18.23.12         2         2           2020-02-08 18.23.12         2         2           2020-02-08 18.23.12         2         2           2020-02-08 18.23.12         2         2           2020-02-08 18.23.12         2         2           2020-02-08 18.23.12         2         2           2020-02-08 18.23.12         2         2                                                                                                    | Admin         828           Image: Administration of the state of the state o                                                           |
| <ul> <li>Areastrate</li> <li>Areastrate</li></ul>                                                                                                    | 企业结结治意思<br>企业组织名称:<br>统一社会部所识:<br>企业法人姓名:<br>法人电话号码:<br>① ① ① ① ① ① ① ① ① ① ① ① ① ① ① ① ① ① ①                                                                                                     | に構成意見科は2次度配分有限公司<br>「 (有限与入的企业項工成意序在X                                                                                                    |                                                                                                    | E法研訳、満及時解(次) 単版上規制時: 2019-10-23 0 第 2 2019-10-23 0 第 2 2019-10-23 0 第 2 2019-10-23 0 第 2 2019-10-23 0 第 2 2019-10-23 0 第 2 2019-10-23 0 第 2 2019-10-23 0 第 2 2019-10-23 0 1 1 1 1 1 1 1 1 1 1 1 1 1 1 1 1 1 1                                                                                      | 2019-10-23 の 新手上部430 第<br>上部2979<br>2020-02-00 18.23.12<br>2020-02-00 18.23.12<br>2020-02-00 18.23.12<br>2020-02-00 18.23.12<br>2020-02-00 18.23.12<br>2020-02-00 18.23.12<br>2020-02-00 18.23.12<br>2020-02-00 18.23.12<br>2020-02-00 18.23.12                                                                                                    | Admin         242           Admin         243           Admin         243           Admin </th                                                                                                    |
| <ul> <li>↓ CHERRETER</li> <li>▲ CLUEINE</li> <li>▲ RE</li> <li>▲ CLUEREE</li> <li>▲ CLUEREE</li> <li>▲ CLUEREE</li> <li>▲ CLUEREE</li> </ul>                                                                                                    |                                                                                                    | よ成意思料技艺度配分有限公司<br>「50009013593944999<br>(()))())())())())()())()())())()())(                                                                                                    |                                                                                                    | CEAEROD、第03.09495次))<br>単新上規的時: 2019-10-23 0 至 2<br>94001200051 222 2 2 2<br>522222222222222 2<br>52222222222                                                                                                    | ABSELERISARINE     ABSELERISARINE       2019-10-23     ABSELERISARINE     ABSEL       2020-02-00     18.23.12        2020-02-00     18.23.12        2020-02-00     18.23.12        2020-02-00     18.23.12        2020-02-00     18.23.12        2020-02-00     18.23.12        2020-02-00     18.23.12        2020-02-00     18.23.12        2020-02-00     18.23.12        2020-02-00     18.23.12        2020-02-00     18.23.12        2020-02-00     18.23.12        2020-02-00     18.23.12        2020-02-00     18.23.12        2020-02-00     18.23.12        2020-02-00     18.23.12        2020-02-00     18.23.12        2020-02-00     18.23.12        2020-02-00     18.23.12        2020-02-00     18.23.12        2020-02-00     18.23.12        2020-02-00     18.23.12        2020-02-00     18.23.12        2020-02-00     18.23.12        2020-02-00     18.23.12        <                                                                                                    | 2010         100         100         100         100         100         100         100         100         100         100         100         100         100         100         100         100         100         100         100         100         100         100         100         100         100         100         100         100         100         100         100         100         100         100         100         100         100         100         100         100         100         100         100         100         100         100         100         100         100         100         100         100         100         100         100         100         100         100         100         100         100         100         100         100         100         100         100         100         100         100         100         100         100         100         100         100         100         100         100         100         100         100         100         100         100         100         100         100         100         100         100         100         100         100         100         100                                                                                                    |

|                               |                                                              |                                      |                 |                      |                          | 🚳 admin 🏨ස  |
|-------------------------------|--------------------------------------------------------------|--------------------------------------|-----------------|----------------------|--------------------------|-------------|
| (19編集5)官理報<br>企业用户电脑端<br>★ 前页 | <b>企业基础信息</b><br>企业组织名称:-<br>统-社会信用代码:<br>企业法人姓名:<br>法人电话号码: | 长威信息科技发展股份有限公司<br>F50009013959304599 |                 |                      |                          |             |
| ♥ 员工健康管理                      | 企业组织信息                                                       | (若因导入的企业员工信息存在姓名                     | ;或身份证错误,导致员工健康状 | 况无法获取,请及时修改)         |                          |             |
| ● 在双相的整理                      | 企业员工姓名:                                                      | 员工身份                                 | 证号:             | 最新上报时间: 2019-10-23 🗂 | 至 2019-10-23 最新上报结果: 请选择 |             |
|                               | Q 査術 C 重要                                                    | + 新增 會 批量删除 № R                      | 10000000000000  | ×                    |                          |             |
|                               |                                                              | 序号                                   | ATTACLE IGAN    | ^                    | 上級时间                     | 操作          |
|                               |                                                              | 1                                    | 员工信息删除后,系统      | 將不做保存,确定要删除吗?        | 2020-02-08 18:23:12      | 信息修改   删除信息 |
|                               |                                                              | 2                                    | 暂不删除            | 确认删除                 | 2020-02-08 18:23:12      | 信息修改   删除信息 |
|                               |                                                              | 3                                    | 王龙              | 352222222222222222   | 2020-02-08 18:23:12      | 信息修改   删除信息 |
|                               |                                                              | 4                                    | 王龙              | 352222222222222222   | 2020-02-08 18:23:12      | 信息修改   删除信息 |
|                               |                                                              | 5                                    | 王龙              | 352222222222222222   | 2020-02-08 18:23:12      | 信息修改   删除信息 |
|                               |                                                              | 6                                    | 王龙              | 352222222222222222   | 2020-02-08 18:23:12      | 信息修改   删除信息 |
|                               |                                                              | 7                                    | 王龙              | 352222222222222222   | 2020-02-08 18:23:12      | 信息修改   删除信息 |
|                               |                                                              | 8                                    | 王龙              | 352222222222222222   | 2020-02-08 18:23:12      | 信息修改   删除信息 |
|                               |                                                              | 9                                    | 王龙              | 352222222222222222   | 2020-02-08 18:23:12      | 信息修改   删除信息 |
|                               |                                                              | 10                                   | 王龙              | 3522222222222222222  | 2020-02-08 18:23:12      | 信息修改   删除信息 |
|                               | 当前第1页共10条记                                                   | 录                                    |                 |                      | < 1 2 3                  | 4 5 > 與至1 页 |

### 7. 子账号管理

子账号管理模块主要是为了让企业主账号完成子账号的添 加和授权,继而使子账号可以登录闽政通 APP 的扫码端,对他人 进行扫码检测。

### 操作说明:

(1)点击进入子账号管理模块,该模块所有操作都必须要插入 CA 数字证书来进行操作。

| 9                 | 子则  | 长号列表<br>码: 请输入 | 、完整手机号  | Q 查询 C 重度 |                  |          |           |  |
|-------------------|-----|----------------|---------|-----------|------------------|----------|-----------|--|
| 八闽健康码管理侧(企业用户电脑端) |     |                |         |           |                  |          |           |  |
| 台首页               | + 8 | 新增 📦           | 批量删除 授权 | 取消授权      |                  |          |           |  |
| ↓ 员工健康管理          |     | 序号             | 手机号     | 经办人姓名     | 经办人身份证           | 授权社区出入检测 | 操作        |  |
| ◎ 企业组织管理          |     | 1              |         |           |                  | 未授权      | 信息修改 删除信息 |  |
| ◎ 子账号管理           |     | 2              | -       | *鑫        | 35***********014 | 未授权      | 信息修改 删除信息 |  |
| ■ 员工复工管理          |     | 3              |         |           |                  | 未授权      | 信息修改 删除信息 |  |
|                   |     | 4              |         | * 届津      |                  | 未授权      | 信息修改 删除信息 |  |
| ≪ TINHITAK        |     | 5              | -       | *华玉       |                  | 未授权      | 信息修改 删除信息 |  |
|                   |     | 6              | -       | *文        |                  | 未授权      | 信息修改 删除信息 |  |
|                   |     | 7              |         | *)21      |                  | 未授权      | 信息修改 删除信息 |  |
|                   |     | 8              |         | *佩军       |                  | 未授权      | 信息修改 删除信息 |  |
|                   |     | 9              | -       | **测试      |                  | 未授权      | 信息修改 删除信息 |  |

(2)点击新增按钮,填写子账号操作人员信息。添加完成后 点击授权按钮,授权成功的子账号即可登录闽政通 APP"出入扫 码服务"进行扫码工作。

8. 出入扫码记录

出入扫码记录是汇集了各个子账号在扫码端的扫码记录(被 扫)以及用户通过扫描服务单位健康码登记的信息记录(主扫)。 包含了用户的身份信息、扫码点信息和扫码员信息。

### 操作说明:

(1) 点击出入扫码记录,进入该模块。

|                     |                  | 长威信息科技发展股份有限     公 |      |         |                |       |         |         |                 |      |      |
|---------------------|------------------|--------------------|------|---------|----------------|-------|---------|---------|-----------------|------|------|
| $\bigcirc$          | <mark> </mark> 出 | 入扫码                | 引记录  |         |                |       |         |         |                 |      |      |
| 政务单位健康码管理侧(企业用户电脑端) | 姓名: 请输入姓名        |                    |      | 证件      | 证件号码: 请输入证件号码  |       |         |         | 俞入通行区域          |      |      |
|                     | 体温结              | 体温结果: 请选择          |      | ~ 健康    | ▼ 健康码状态: 请选择 ▼ |       |         |         | 扫码日期: 开始时间~结束时间 |      |      |
| 合 首页                | 扫码员              | : 请输               | 紺码员  | Q       | 査询 〇 重置        | 通行原因配 | 置日北国    | 19出     |                 |      |      |
| ◎ 企业服务点管理           |                  |                    |      |         | 1              |       |         |         |                 |      |      |
| ◎ 人流预警管理            |                  | 序号                 | 姓名   | 证件号码    | 通行区域           | 扫码点   | 扫码员     | 扫码时间    | 健康码状            | 体温结果 | 操作   |
|                     |                  | 1                  | **南  | 35***** | 福建省福           | 福建信息  | line    | 2020-04 | 绿码              | 体温正常 | 查看详情 |
| ~ 员工健康管理            |                  | 2                  | **(_ | 35***** | 福建省福           | 福建信息  |         | 2020-04 | 绿码              | 未反馈  | 查看详情 |
| 全业组织管理              |                  | 3                  | **(_ | 35***** | 福建省福           | 福建信息  | ***     | 2020-04 | 绿码              | 未反馈  | 查看详情 |
| ■ 出入扫码记录            |                  | 4                  | **(_ | 35***** | 福建省福           | 福建信息  |         | 2020-04 | 绿码              | 体温正常 | 查看详情 |
| ◎ 子账号管理             |                  | 5                  | **/_ | 35***** | 福建省福           | 福建信息  | (TETA)  | 2020-04 | 绿码              | 未反馈  | 查看详情 |
|                     |                  | 6                  | **(  | 35***** | 福建省福           | 福建信息  | #210    | 2020-04 | 绿码              | 体温正常 | 查看详情 |
|                     |                  | 7                  | **(  | 35***** | 福建省福           | 福建信息  | Share . | 2020-04 | 绿码              | 体温正常 | 查看详情 |

### (2) 点击查看详情可看到本次通行记录的全部信息。

| 9                 | 出入扫码记录<br>个人信息 |                    |             |             |            |
|-------------------|----------------|--------------------|-------------|-------------|------------|
| 八闽健康码管理侧(企业用户电脑端) | 姓名             | **靖                |             | 性别          | 男          |
| ↑首页               | 证件号码           | 35***********637   |             | 户籍所在地       |            |
|                   | 籍贯             |                    |             | 居住地址        |            |
| · 页上键康官埋          | 人员类型           | 普通群众               |             | 手机号         | 13*****001 |
| 企业组织管理            | 扫码记录           |                    |             |             |            |
| 出入扫码记录            | 通行区域           | 永丰的小区              |             | 扫码点         | 幼儿园大门      |
| 又限管理              | 扫码时间           | 2020-02-21 16:58:1 | 5           | 通行原因        | 租客         |
|                   | 具体位置           | 福建省福州市闽侯县          | 环接线15号在福鼓社区 | 附近          |            |
|                   | 体温结果           | 体温正常               |             |             |            |
|                   | 扫码员信息          |                    |             |             |            |
|                   | 姓名             | 陈鑫                 | 手机          | 13110528986 |            |
|                   | 证件号码           | 3506261996060600   | 14          |             |            |
|                   |                |                    |             |             |            |
|                   |                |                    |             |             |            |

(3)点击某个通行人员的姓名还可看到,该人员所有的基础 信息、通行记录和健康上报记录。

|                                             |               |          |       |         |              |          |            |     |                     | 威信息科技发展股份有限 | 松司 退 |
|---------------------------------------------|---------------|----------|-------|---------|--------------|----------|------------|-----|---------------------|-------------|------|
| 9                                           | 1 个人数据汇总 6    | 建康上报记录>> |       |         |              |          |            |     |                     |             | 返回   |
| 八间健康码管理例(企业用户电脑端)                           | 姓名: **靖       |          |       | 性别:     | 男            |          |            | 证件号 | 码: 35***********637 |             |      |
|                                             | 户籍所在地:        |          |       | 籍贯:     |              |          |            | 居住地 | <u>at</u> :         |             |      |
|                                             | 人员类型:普通群众     |          |       | 手机号     | : 13*****001 |          |            |     |                     |             |      |
| ↑ 页上键原管理                                    | 扫码记录          |          |       |         |              |          |            |     |                     |             |      |
| <ul><li>◎ 正亚相关目期</li><li>◎ 出入扫码记录</li></ul> | 通行区域:         |          | 体温结果: | 请选择体温结果 | Ξ.           | 扫码日期:    | 请选择开始至结束时间 | ٩   |                     |             |      |
| 命 权限管理                                      | 通行区域          | 扫码点      |       | 扫码员     | 扫码时间         |          | 通行原因       |     | 体温结果                | ŧ           | 操作   |
|                                             | 永丰的小区         | 幼儿园大门    |       | 陈鑫      | 2020-02-21   | 16:58:16 | 租客         |     | 体温正常                | 白           | 音详情  |
|                                             | 10 条/页 > 共1 条 | ( 1 ) 到第 | 1页    | 确定      |              |          |            |     |                     |             |      |

(4) 点击某个扫码人员的姓名也可查看扫码人员所有的基础 信息和扫码记录。

|                   |                |       |                                         |                   |       |              |      | 长威信息科技 | 发展股份有限公司 退出 |
|-------------------|----------------|-------|-----------------------------------------|-------------------|-------|--------------|------|--------|-------------|
| 9                 | 日码员数           | 如据汇总  |                                         |                   |       |              |      |        | 返回          |
| 八闽健康码管理则(企业用户电脑端) | 扫码员姓名:<br>手机号: |       |                                         |                   |       |              |      |        |             |
| <b>合首页</b>        | 证件号码:          |       |                                         |                   |       |              |      |        |             |
| ↓ 员工健康管理          |                |       |                                         |                   |       |              |      |        |             |
| ◎ 企业组织管理          | 扫码记录           | ŧ     |                                         |                   |       |              |      |        |             |
| ◎ 子账号管理           | 通行区域:          |       | 扫码                                      | <b>]期:</b> 开始时间~{ | 吉東时间  | 体温结果: 请选择    | ~    |        |             |
| ● 员工复工管理          | 0 香洵           | C THE |                                         |                   |       |              |      |        |             |
| ◎ 出入扫码记录          |                |       |                                         |                   |       |              |      |        |             |
|                   | 序号             | 姓名    | 证件号码                                    | 通行区域              | 扫码点   | 扫码时间         | 人员类型 | 体温结果   | 操作          |
|                   |                | *裕    | 35************************************* | 永丰的小区             | 幼儿园大门 | 2020-02-27 1 | 普通群众 | 未反馈    | 查看详情        |
|                   | 2              | *裕    | 35*************                         | 永丰的小区             | 幼儿园大门 | 2020-02-27 1 | 普通群众 | 未反馈    | 查看详情        |
|                   | 3              | *裕    | 35*************                         | 永丰的小区             | 幼儿园大门 | 2020-02-27 1 | 普通群众 | 未反馈    | 查看详情        |
|                   | 4              | *燕平   | 35*************                         | 永丰的小区             | 幼儿园大门 | 2020-02-27 1 | 普通群众 | 未反馈    | 查看详情        |

9. 企业服务点管理

企业服务点管理支持服务点信息配置及服务点健康码生成 及下载。服务点健康码支持闽政通 APP"扫一扫"扫描,扫描后 可查看服务点工作人员的健康状态信息以及进行扫码人员信息 登记。

(1)点击"企业服务点管理"模块的"新增"按钮,在弹 窗框中录入服务点信息后提交。

|                      |                |                  |           |       | 福建省经济信息中心-政府网站处(25) | (測试) | 退出 |
|----------------------|----------------|------------------|-----------|-------|---------------------|------|----|
| 服务单位健康码管理侧 (政府用户电脑端) | 企业服务<br>服务点名称: | 5点管理<br>请输入服务点名称 | Q 查询 C 童莲 |       |                     |      |    |
| ① 企业数据管理             | 十新増            | <b>逾 批量删除</b>    |           |       |                     |      |    |
| ◎ 出入扫码记录             | 序号             | 服务点名称            | 负责人       | 负责人电话 | 服务点地址               | 操作   |    |
|                      |                |                  |           | 无数据   |                     |      |    |
| ● 单位组织管理             |                |                  |           |       |                     |      |    |
| ◎ 企业服务点管理            |                |                  |           |       |                     |      |    |
| ● 人流预警管理             |                |                  |           |       |                     |      |    |
| ◎ 子账号管理              |                |                  |           |       |                     |      |    |
| ◎ 数据上报               |                |                  |           |       |                     |      |    |
| ◎ 数据接收               |                |                  |           |       |                     |      |    |

| 6                   |        |             |           |    | 0 | 福建省经济信息中心-政府 | 网站处(25)(测试) | 退出         |
|---------------------|--------|-------------|-----------|----|---|--------------|-------------|------------|
|                     | 企业服务   | <b>予点管理</b> |           |    |   |              |             |            |
| 服务单位健康码管理侧(政府用户电脑端) | 服务点名称: | 新增企业服务点值    | 息         |    | × |              |             |            |
| 合 企业数据管理            | 十新增    | *服务点名称      | 请输入服务点名称  |    |   |              |             | <b>T</b> T |
| ◎ 出入扫码记录            | 序号     | *服务点负责人     | 请输入服务点负责人 |    |   | 服务点地址        | 操作          |            |
| ☆ 职工健康管理            |        | *负责人电话      | 请输入负责人电话  |    |   |              |             |            |
| ◎ 单位组织管理            |        | 服务点地址       | 请输入服务点地址  |    |   |              |             |            |
| ◎ 企业服务点管理           |        |             |           |    |   |              |             |            |
| ◎ 人流预警管理            |        |             | 立即提交      | 重置 |   |              |             |            |
| ◎ 子账号管理             |        |             |           |    |   |              |             |            |
| ◎ 数据上报              |        |             |           |    |   |              |             |            |
| ◎ 数据接收              |        |             |           |    |   |              |             |            |

(2)在"企业服务单位管理"页面-服务单位列表中,点击 "健康码下载"按钮,进行健康码二维码下载。下载后的服务点 二维码可进行打印粘贴在服务点出入卡口处供出入人员扫码查 询登记。

|                                 |          |                         |        | 0           | 福建省经济信息中心-政府网站处 | 2 (25) (測试) | 退出  |
|---------------------------------|----------|-------------------------|--------|-------------|-----------------|-------------|-----|
| 9                               | L 企业服务   | <b>务点管理</b><br>请输入服务点名称 |        |             |                 |             |     |
| 嚴勞単位緩嚴的管理機(以份用产电函碼)<br>○ 企业数据管理 | 十新增      | <b>鱼 批星删除</b>           |        |             |                 |             | ΠΠ  |
| ◎ 出入扫码记录                        | 序号       | 服务点名称                   | 负责人    | 负责人电话       | 服务点地址           | 操作          |     |
| 々 职工健康管理                        | 1        | 单位食堂                    | 张三     | 15090909090 | 福建省 福州市 鼓楼区     | 信息修改 健康     | 码下载 |
| ◎ 单位组织管理                        | 10 条/页 ~ | 共1条 〈 1 〉 到第            | 1 页 确定 |             |                 | -           |     |
| ◎ 企业服务点管理                       |          |                         |        |             |                 |             |     |
| ◎ 人流预警管理                        |          |                         |        |             |                 |             |     |
| ◎ 子账号管理                         |          |                         |        |             |                 |             |     |
| ◎ 数据上报                          |          |                         |        |             |                 |             |     |
| ◎ 数据接收                          |          |                         |        |             |                 |             |     |

|                     |                 |                                           |      | 0 | 福建省经济信息中心-政府网站 | 占处(25)(刘试) | 退出  |
|---------------------|-----------------|-------------------------------------------|------|---|----------------|------------|-----|
|                     | 企业服务点管理         | 企业服务点健康码                                  | ×    |   |                |            |     |
| 服务单位健康码管理则(政府用户电脑端) | 服务点名称: 请输入服务点名和 | 单位食堂健康码                                   |      |   |                |            |     |
| ① 企业数据管理            | +新增 @ 批量删除      |                                           |      |   |                |            |     |
| 念 出入扫码记录            | 序号 服务点名称        |                                           | 话    |   | 服务点地址          | 操作         |     |
| 小 职工健康管理            | 1 单位食堂          |                                           | 9090 | 0 | 福建省 福州市 鼓楼区    | 信息修改 健康    | 码下载 |
| ■ 单位组织管理            | 10              |                                           | - 11 |   |                |            |     |
| ◎ 企业服务点管理           |                 | 支持闽政通APP扫描查看服务点健康码状态的<br>支持闽政通APP扫描进行信息登记 | 記    |   |                |            |     |
| ● 人流预警管理            |                 |                                           | - 11 |   |                |            |     |
|                     |                 | 下载  关闭                                    | - 11 |   |                |            |     |
| ◎ 数据上报              |                 |                                           | . 8  |   |                |            |     |
| 参数据接收               |                 |                                           |      |   |                |            |     |

10. 人流预警管理

系统支持为每个服务点进行人流预警信息配置,即:通过设 置服务点的人流上限数量及预警线信息达到人流超标预警提醒 效果。

(1) 在"人流预警管理"模块,点击"配置预警"按钮, 在弹出框中输入预警配置信息后提交。

|                     | 福建省经济信息中心-政府网站处(25)(测试) 退出     |
|---------------------|--------------------------------|
|                     |                                |
|                     | 预警提示                           |
| 服务单位健康码管理侧(政府用户电脑端) | 门店名称: 请输入门店名称 Q 童询 ○ 重置        |
| ○ 企业数据管理            | 序号 门店谷称 人流上限数量 预警线人数 统计时间间隔 操作 |
| ◎ 出入扫码记录            | 1 单位贫堂                         |
| ↑ 职工健康管理            | 10 会/页 > 共1 条 〈 1 〉 到第 1 页 确定  |
| ◎ 单位组织管理            |                                |
| ◎ 企业服务点管理           |                                |
| ◎ 人流预警管理            |                                |
| ◎ 子账号管理             |                                |
| ◎ 数据上报              |                                |
| ◎ 数据接收              |                                |

|                     |        |        |                                   | 福建省经济信息中心-政府网站处(25)(则试) | 退出 |
|---------------------|--------|--------|-----------------------------------|-------------------------|----|
|                     |        | 预警配置   |                                   | ×                       |    |
| y y                 | 预警     | 所属门店   | 单位食堂                              |                         |    |
| 服务单位健康码管理则(政府用户电脑端) | 门店名称:  | 人流上限数量 | 请输入人流上限数量                         |                         |    |
| ☆ 企业数据管理            | E P    | 预警线人数  | 请输预警线人数                           | 操作                      |    |
| ◎ 出入扫码记录            |        |        |                                   | 配置狹容                    |    |
| ☆ 职工健康管理            | 10 条/页 | 统计时间间隔 | 30分钟 ▼                            |                         |    |
| ♦ 单位组织管理            | -      |        | 间隔时间为30分钟,则系统会实时计算30分钟内<br>的来访的人数 |                         |    |
| ◎ 企业服务点管理           |        |        |                                   |                         |    |
| 《人流预警管理》            |        |        | 立即提交重置                            |                         |    |
| ◎ 子账号管理             |        |        |                                   |                         |    |
| ◎ 数据上报              |        |        |                                   |                         |    |
| 参 数据接收              |        |        |                                   |                         |    |

(2)当服务点进出人员通过主动扫描"服务点健康码"或者出服务点管理人员扫描进出人员的"八闽健康码",系统会自动计算出入服务点人数,当进出人数达到预警条件,系统会展示预警信息。

|                      |                         |                                     |                                    | [2] 福建省经济(    | 信息中心-政府网站处(25) | (测试) 退出 |
|----------------------|-------------------------|-------------------------------------|------------------------------------|---------------|----------------|---------|
|                      | 人员超标预                   | 警                                   |                                    |               |                |         |
| 服务单位健康码管理舰 (政府用户电脑端) | 门店信息:<br>人流上限:<br>当前人流: | 软件园9号食堂 (第一分店)<br>100 人<br>103 人    | 门店信息:软件园<br>人流上限:100人<br>当前人流:103人 | 9号食堂(第一分店)    |                |         |
| 合 企业数据管理             | 人流状态:                   | 已超标                                 | 人流状态:已超标                           | 2             | 22             |         |
| ◎ 出入扫码记录             | 更新时间:                   | 2020-03-11 08:30:00                 | 更新时间: 2020-0                       | 3-11 08:30:00 |                |         |
| 小职工健康管理              |                         |                                     |                                    |               |                |         |
| ◎ 单位组织管理             | 门店名称:                   | Q 🛓                                 | 询 C重置 Q预警                          | 配置            |                |         |
| ◎ 企业服务点管理            | 序号                      | 门店名称                                | 人流上限数量                             | 预警线人数         | 统计时间间隔         | 操作      |
| ● 人流预警管理             | 1                       | 软件园9号食堂(第一分店)                       | 100                                | 98            | 30分钟           | 编辑删除    |
| ◎ 子账号管理              | 2                       | 软件园9号食堂 (第一分店)                      | 100                                | 90            | 30分钟           | 编辑删除    |
| ◎ 数据上报               |                         | and the second second second second |                                    | <u>.</u>      | ( xd b)        |         |
| ■ 数据接收               | 3                       | 软件园9号食堂(第一分店)                       | 100                                | 90            | 30分钟           | 编辑删除    |
|                      | 4                       | 软件园9号食堂(第一分店)                       | 100                                | 90            | 30分钟           | 编辑删除    |

### 六、企业、政府(扫码端)**操作**说明

(一) 扫码员端流程图

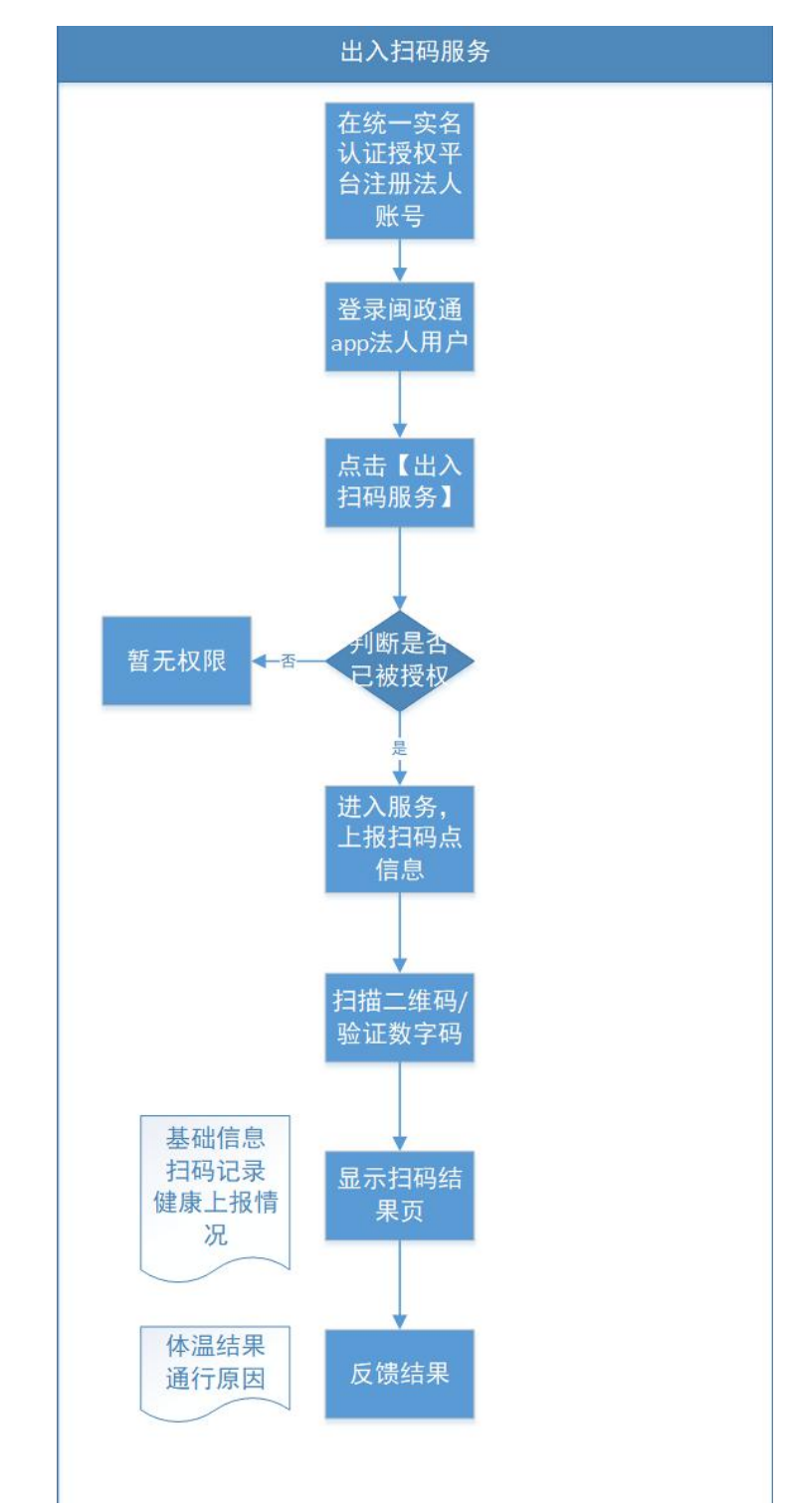

(二) 具体流程

1. 企业扫码端账号生成

(1)通过企业主账号登录管理侧(企业用户电脑端)添加生成企业扫码端账号。

|                                       | │ 子账+<br>手机号码:<br>+ 新t | <b>号列表</b><br><sub>请输入</sub><br>會 | 完整手机号 Q | <u>査询</u> 〇 亜重<br>撥权 |             |          |           | FH |
|---------------------------------------|------------------------|-----------------------------------|---------|----------------------|-------------|----------|-----------|----|
| → → → → → → → → → → → → → → → → → → → |                        | 序号                                | 手机号     | 经办人姓名                | 经办人身份证      | 授权社区出入检测 | 操作        |    |
| ⇒企业组织管理                               |                        | 1                                 | -       |                      |             | 未授权      | 信息终改 删除信息 |    |
| ◎ 子账号管理                               |                        | 2                                 | -       | *錱                   | 35******014 | 未授权      | 信息修改 删除信息 |    |
| ■ 员丁复丁管理                              |                        | 3                                 |         |                      |             | 未授权      | 信息修改 删除信息 |    |
|                                       |                        | 4                                 |         | *晶津                  |             | 未授权      | 信息修改 删除信息 |    |
| © IIATHIGR                            |                        | 5                                 | -       | *华玉                  |             | 未授权      | 信息修改 删除信息 |    |
|                                       |                        | 6                                 | -       | *文                   |             | 未授权      | 信息修改 删除信息 |    |
|                                       |                        | 7                                 |         | *熠                   |             | 未授权      | 信息修改 删除信息 |    |
|                                       |                        | 8                                 |         | *佩军                  |             | 未授权      | 信息修改 删除信息 |    |
|                                       |                        | 9                                 |         | **测试                 |             | 未授权      | 信息修改 删除信息 |    |

2. 政府扫码端账号生成

(1) 政府机构的扫码端账号统一由机构主账号登录管理侧(政府用户电脑端)添加生成。

(2)添加后的子账号默认已授权可直接进行扫码工作。3.账号登录

(1) 打开闽政通 APP, 选择"法人用户"登录。

| ×     |       | 5     |       |
|-------|-------|-------|-------|
|       | 搞建百些事 | 往来润政遹 |       |
|       | 个人用户  | 法人用户  |       |
|       |       |       | ×     |
|       |       |       | Ÿ     |
| 登录密码  |       |       |       |
| 手机动态码 | 登录    |       | 忘记密码? |
|       | 登     | 录     |       |
|       | 我要    | 注册    |       |

(2) 点击首页的"出入扫码服务"

| ۰ | 福州,闽侯县      | • 搜服务,            | 如网上自助刻         | ∎ 0 🗄        |
|---|-------------|-------------------|----------------|--------------|
|   |             |                   |                |              |
| 1 | <b>則以通名</b> | 版热线               | - 2            |              |
|   | © 8:00-12:0 | 00; 14:30-17:3    | 10 27-1        | 1            |
|   |             |                   |                |              |
|   | 100         | R                 | Ø              | 20           |
|   | 出入扫码<br>服务  | 网上自助刻<br>章        | 办税地图           | A级纳税人<br>查询  |
|   |             | Q                 |                | <b>1</b>     |
|   | 税务登记<br>查询  | 药品批发<br>企业        | 食品及添加<br>剂生产许可 | 药品生产企<br>业信息 |
|   | 0           | $\Leftrightarrow$ |                |              |
|   | 台风路径        | 全部                |                |              |
|   |             |                   |                |              |

4. 开展"出入扫码服务"

(1) 上报您当前所在的社区和扫码点信息,以及具体位置。

| 社区内场  | 1264 1 41 57 57 354 |          |
|-------|---------------------|----------|
| 在区名称  | 項制入杠区名称             |          |
| 监测点名称 | 请输入身份证号             |          |
| 具体位置  | 请输入具体位置             | ♀ 定位当前位置 |

(2) 进入首页,开始扫码通行人员。

| ●●●○○ 中国移动                        | 上午10:25                                                                                    | <b>@</b> 75% <b></b> |  |
|-----------------------------------|--------------------------------------------------------------------------------------------|----------------------|--|
| <                                 | 出入扫码服务                                                                                     |                      |  |
| 温馨提示:亲爱的<br>方的数字来查看人<br>于60周岁以上老年 | 温馨提示:亲爱的工作人员,您可通过输入用户八闽健康码上<br>方的数字来查看人员信息,也可开启扫码模式来查看信息。对<br>于60周岁以上老年人可通过使用身份证OCR识别方式查看。 |                      |  |
| 社区出入检测                            | 社区出入检测:                                                                                    |                      |  |
| Q 请输入健康                           | 码上方的12位数字                                                                                  | 查询                   |  |
|                                   |                                                                                            |                      |  |

| 开启扫码模式     |
|------------|
| 身份证识别(老年人) |
| 修改扫码占位置>   |

A. 开启扫码模式, 直接扫描通行人员的"八闽健康码"进行 验证。

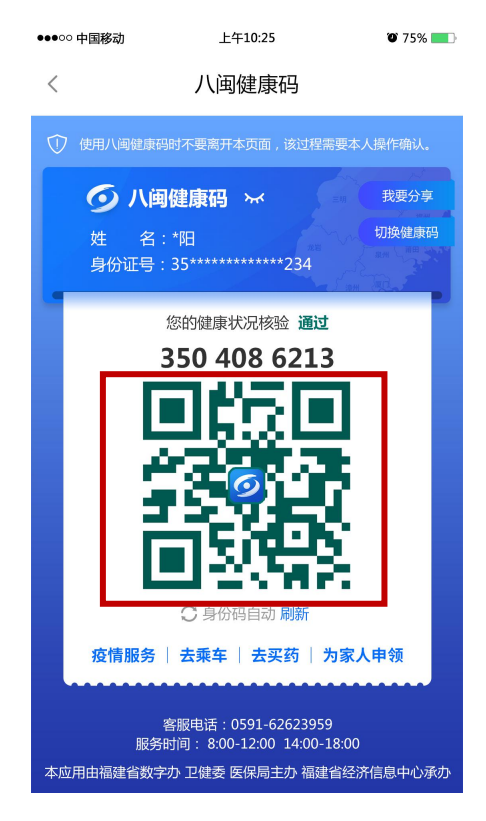

B. 也可以选择输入通行人员生成的"八闽健康码"上方的数字,点击"查看"进行验证。

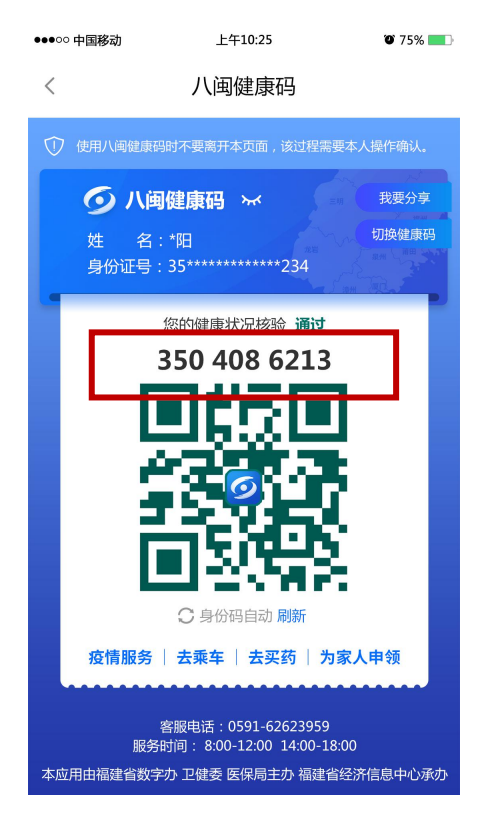

C. 针对 60 周岁以上(包括 60 周岁)老人可直接点击【身份证识别(老年人)】按钮,通过 OCR 拍取老人身份证正面照的方式,识别并获取用户身份信息,从而检测老人用户的健康信息。

| ●●●○○ 甲国移动 | 上午10:25              | 0 /5% |
|------------|----------------------|-------|
| <          | 扫身份证模式               |       |
| ① 目前仅支持    | 50周岁以上老年人使用OCR身份识别检测 | 则服务。  |
| 证件照片       |                      |       |
|            |                      |       |
|            | 扫描识别身份证              |       |
|            |                      |       |
| 联系电话       | 请输入老人本人或家人的电话号       | 码     |
|            |                      |       |

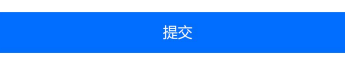

D. 扫码员可以查看被扫对象的相关健康和基础数据。按照疫情严重程度的各类区域防控的要求,如果用户从严重程度高的区域流向严重程度较低的区域,则提示被扫对象前14天内被扫记录中所去过的严重程度最高的区域级别,被扫对象的初始位置为该对象首次生成"八闽健康码"时所处的区域位置。

く × 扫码结果

| 姓名   | *斌              |   |
|------|-----------------|---|
| 身份证号 | 35**********034 |   |
| 居住地址 | 福建省福州市鼓楼区       | > |
| 详细地址 |                 |   |

#### 温馨提示

| 14天内去过的最严重地区是在 福州市鼓楼区 ,目前该地 |  |  |  |  |  |
|-----------------------------|--|--|--|--|--|
| 区为零星散发疫情区。                  |  |  |  |  |  |
| 疫情区防控策略:零星散发疫情区-从该区无确诊病例的   |  |  |  |  |  |
| 乡镇(街道)"点对点"前往其他区域务工的人员,实行   |  |  |  |  |  |
| 监督性医学观察,无发热、乏力、咳嗽、腹泻、结膜充    |  |  |  |  |  |
| 血等不适症状的可上岗。                 |  |  |  |  |  |
|                             |  |  |  |  |  |

#### 近期扫码记录

更多>

|  | 116 million 1     |                      |  |  |
|--|-------------------|----------------------|--|--|
|  | 监测地址              | <b>鼓楼区</b> 福建省经济信息中心 |  |  |
|  | 监测时间              | 2020-02-19 09:02:00  |  |  |
|  | 体温结果              | 体温正常                 |  |  |
|  | 通行原因              | 工作                   |  |  |
|  |                   |                      |  |  |
|  |                   |                      |  |  |
|  | 监测地址              | 鼓楼区福建省经济信息中心         |  |  |
|  | 117-2001 m-4-2001 | 0000 00 10 00:00:10  |  |  |
|  |                   |                      |  |  |
|  | 反顷结果              |                      |  |  |

E. 点击"反馈结果"进入页面,选择"通行原因"和"体温 结果"。

| < ×     | 反馈结果       |  |
|---------|------------|--|
| ① 请务必如约 | 实反馈每一个人员情况 |  |
| 通行原因    | 请选择        |  |
| 体温结果    | 请选择        |  |

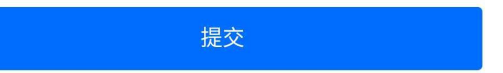

F. 点击"提交",将结果数据上报到本单位管理员的电脑端。